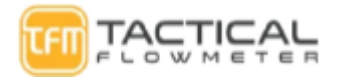

## TFM VT-222 Multi Variable Vortex Flow Meter

## Goes with ModBus

## **QUICK User Manual**

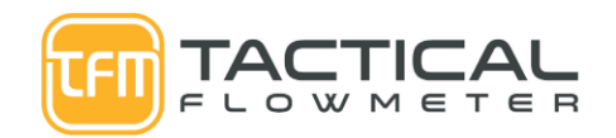

Take 5, Inc. 1335 Dayton Street Unit A Salinas, CA 93901 Dave@TacticalFlowMeter.com Call 831-244-8080

QR Code for Website with Videos. Open Video tab and watch the first video for

simple user configuration instructions

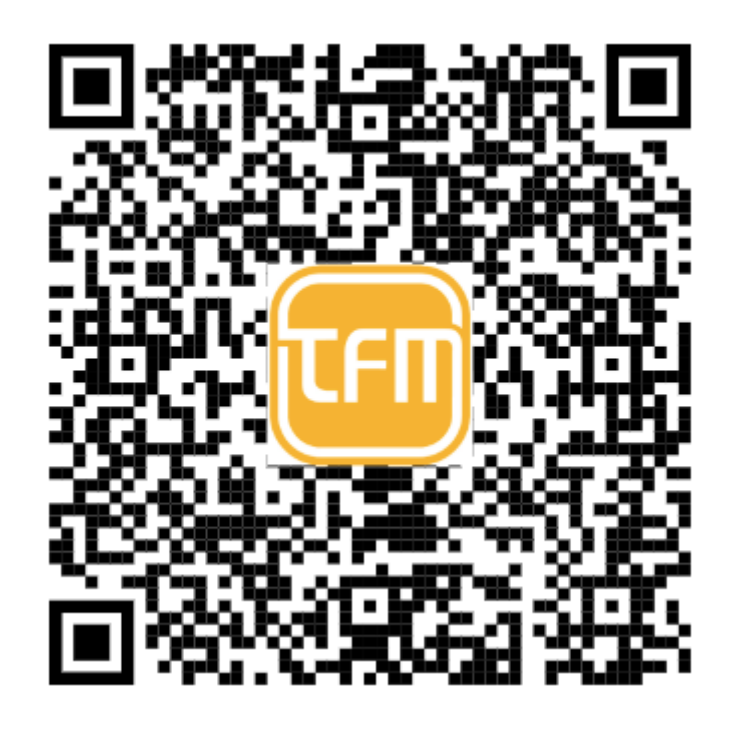

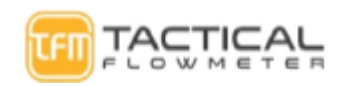

### **Table Of Contents**

| Technical Support                                       | 3  |
|---------------------------------------------------------|----|
| Electronics Specifications                              | 3  |
| Hardware                                                | 3  |
| Terminal Board Wiring                                   | 3  |
| DC Power                                                | 3  |
| AC Power                                                | 4  |
| 4-20mA output HART External Pressure                    | 4  |
| Pulse Output External Pressure and Temperature sensors  | 4  |
| Sensor Interface                                        | 5  |
| Vortex Sensor                                           | 5  |
| Pressure Sensor                                         | 6  |
| Temperature Sensor                                      | 6  |
| Vortex Inline Meter Dimensions:                         | 7  |
| Vortex Insertion Meter Dimensions:                      | 8  |
| Plumbing requirements                                   | 8  |
| LCD Display                                             | 11 |
| Three-line display mode                                 | 11 |
| Two-Line Display:                                       | 12 |
| Local Adjustment: Probably do not need this below       | 13 |
| Data Entry:                                             | 14 |
| Pipe diameter                                           | 16 |
| Pressure Unit                                           | 16 |
| Flow correction factor                                  | 16 |
| Test modes                                              | 16 |
| Traffic test mode                                       | 16 |
| Frequency test mode                                     | 16 |
| Current test mode                                       | 17 |
| Loop current calibration                                | 17 |
| Custom units                                            | 17 |
| Basic Functions No Password Required                    | 17 |
| Password Protected Functions                            | 18 |
| 1 Protocol Overview                                     | 24 |
| 1.1 Serial Communication Parameters                     | 24 |
| 1.3 Communication Interface Functions Format            | 24 |
| 1.3.2 Function 04(Read Input Register) example          | 25 |
| 1.3.3 Function Code 16(Write Holding Registers) example | 25 |
| 2 Register Description                                  | 25 |
| 2.1 Input Registers Table (Variables)                   | 25 |

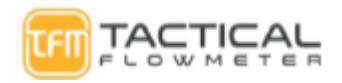

#### H86CT1 Product Manual

#### **Technical Support**

TacticalFlowMeter VT-222 Vortex flowmeters utilize piezo sensors to detect the Vortex Shedding Frequency. We integrate internal Pressure and Temperature sensors to provide for full multivariable operation. Please read this manual carefully before using the meter. If you have any questions, please do not hesitate to contact us.

Company: Take 5, Inc. dba TacticalFlowMeter.Com

Tel: 831-244-8080 x1 Sales, x2 Support

Website: <a href="http://www.TacticalFlowMeter.com">www.TacticalFlowMeter.com</a>

#### **Electronics Specifications**

DC Power Supply: 12-32VDC or optional
AC Power Supply: 85-220 VAC 50/60 Hz
Operating Temperature: -20°C to 70°C(with LCD -40°C to 85°C(without LCD)
Output: 4-20mA output (4 Wire.. Do not put 24 VDC into 4-20 mA)
Configuration: Flow mode, Flow unit, Range (Qmax), Density, Temperature, etc.
Alarm: Low alarm outputs 3.8 mA & high alarm can output
K-Factor linearity: The VT-222 provides 2 to 5 points of K-Factor linearity correction.
Local adjustments: Setting range and PV units, Density, Flow mode, damping, high alarm percent, low alarm percent and data recovery etc.
LCD display: Line 1 shows the instantaneous flow. Line 2 shows the totalized flow. Line 3 can display the percentage, output current, temperature, pressure, density and more combinations easily selected by the user.
Multivariable Operation: The VT-222 supports real-time temperature and pressure compensation for gas, and utilizes the international standard for the steam and density tables for temperature and pressure compensation as well for superheated steam with pressure compensation or temperature compensation for saturated steam.

Temperature trim: High trim and low trim.

Pressure trim: High trim and low trim .

The VT-222 provides power-down protection and flow totalizer value storage functions.

#### Hardware

#### **Terminal Board Wiring**

The terminal board is used for connection to the external power supply, output pulse, the external pressure sensor and temperature sensor.

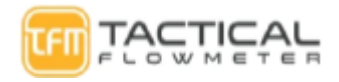

## **DC Power**

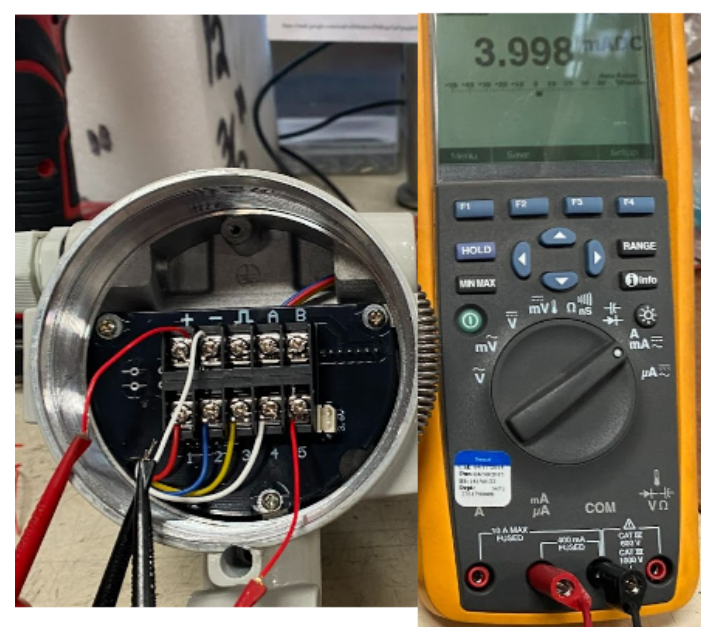

+: 24 VDC

- : Ground for Power, 4-20, Pulse
- 5: 4-20 +
- : Pulse +
- A : ModBus
- B : ModBus

1-4 Pressure Transducer

Note: DVM is connected to - and pin 5 to indicate 3.998 mA at ZERO flow.

The 4-20 is a 4 wire system. DO NOT PUT 24 VDC into 4-20 terminals

# **AC Power**

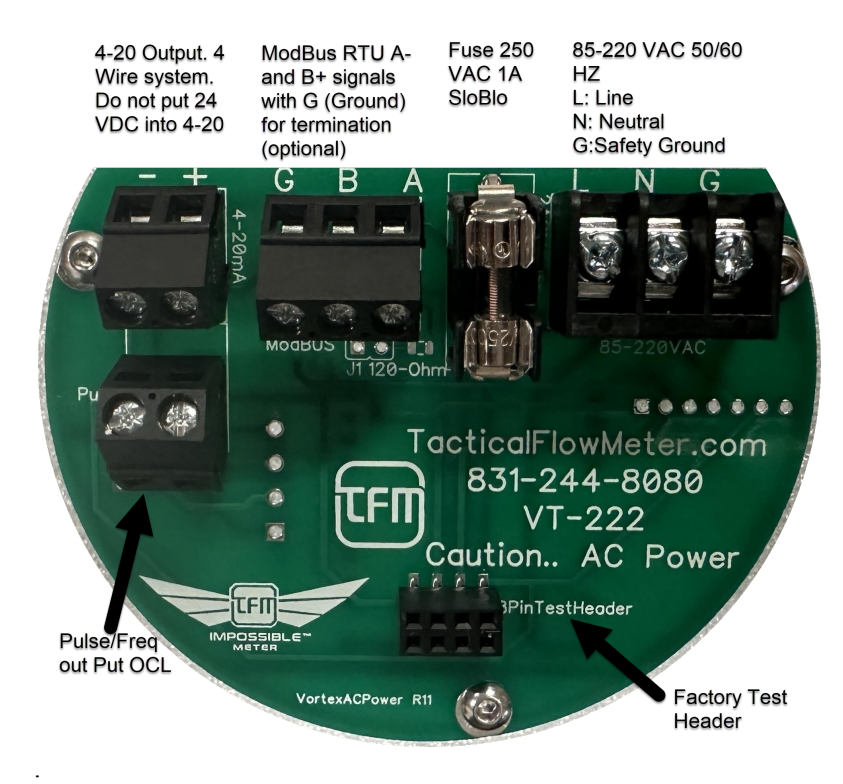

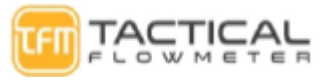

### 4-20mA output HART External Pressure

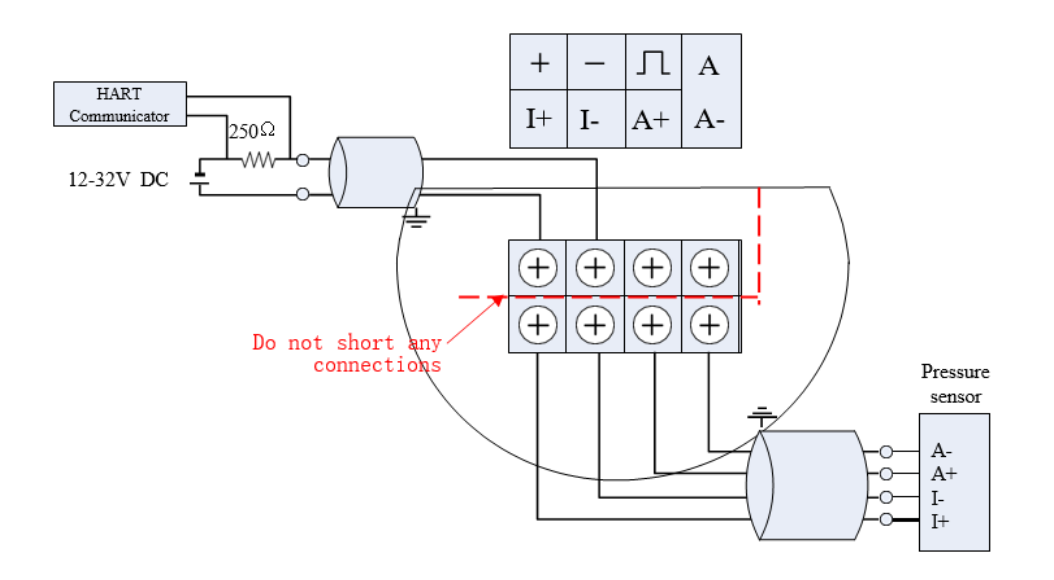

Pulse Output External Pressure and Temperature sensors

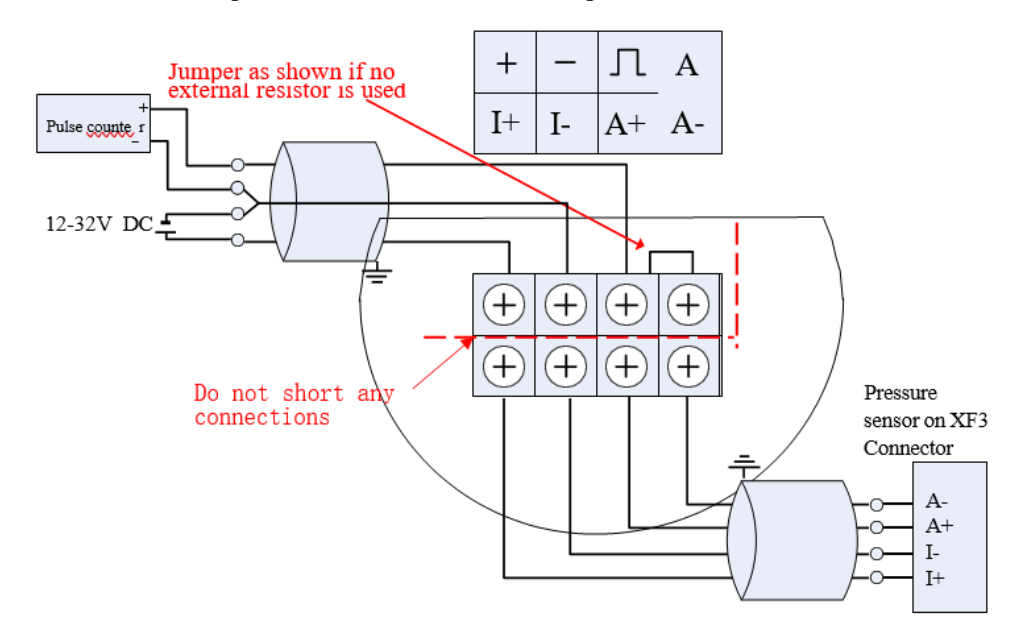

#### **Sensor Interface**

#### **Vortex Sensor**

The 2-Pin green XT terminal is used for connecting the vortex piezo sensor that has no polarity.

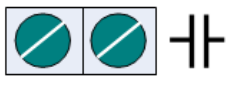

Note: The main circuit board must be properly safety grounded according to NEMA safety standards

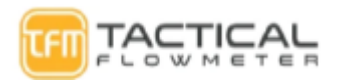

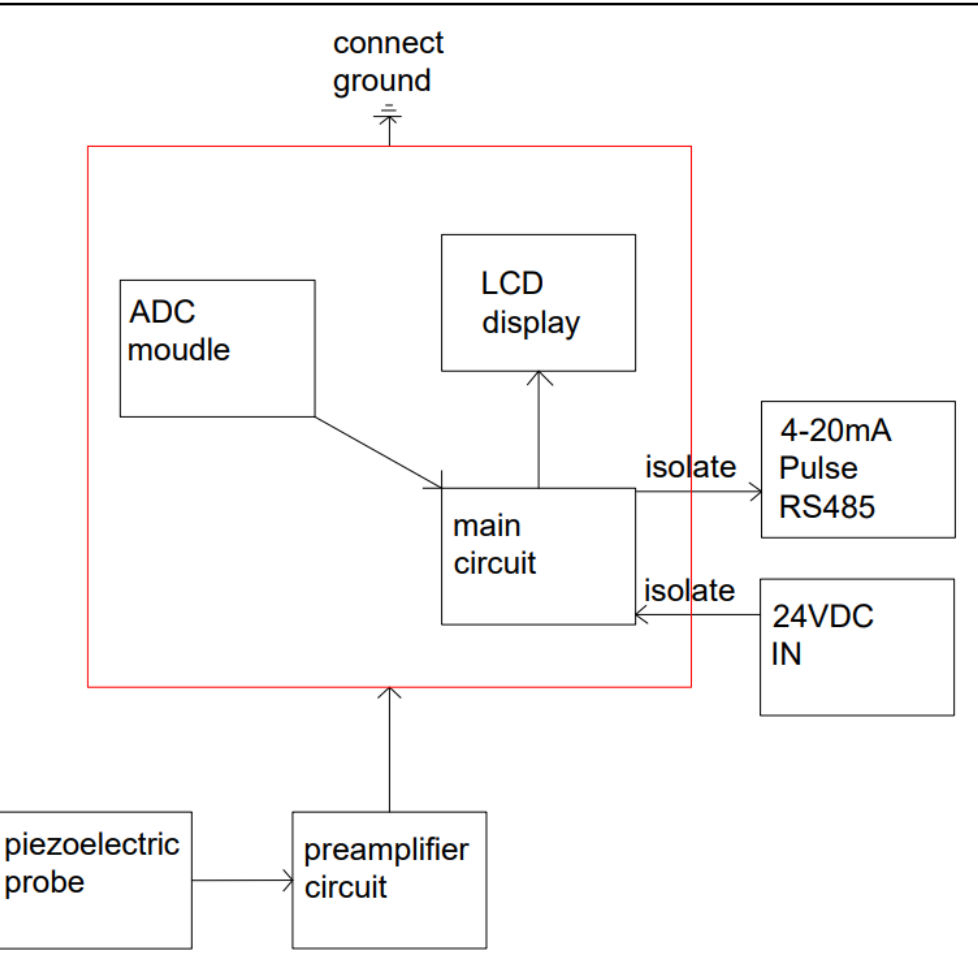

#### **Pressure Sensor**

Use the XF3 socket to connect the pressure sensor (pressure sensor must be a bridge type

sensor). I+ and I- are the power supply, A + and A- are the sensor signal outputs.

The bridge impedance of the pressure sensor must be between 3 to 6000 ohms. The supply current for the pressure sensor is about 0.3 mA. As long as the sensor output does not exceed 50mV@0.3mA, you may use an external sensor of your choice.

Socket XF3 defined as follows:

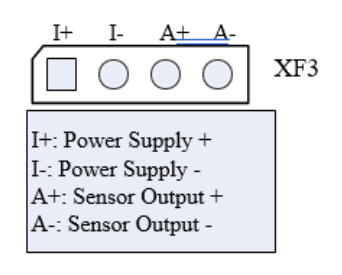

#### **Temperature Sensor**

Socket XF5 supports Pt1000 and Pt100, two-wire connection.

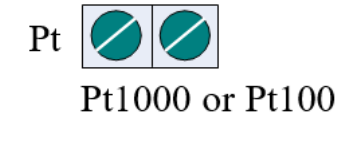

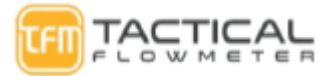

## Note: The main circuit board must be properly safety grounded according to NEMA safety standards

**Vortex Inline Meter Dimensions:** 

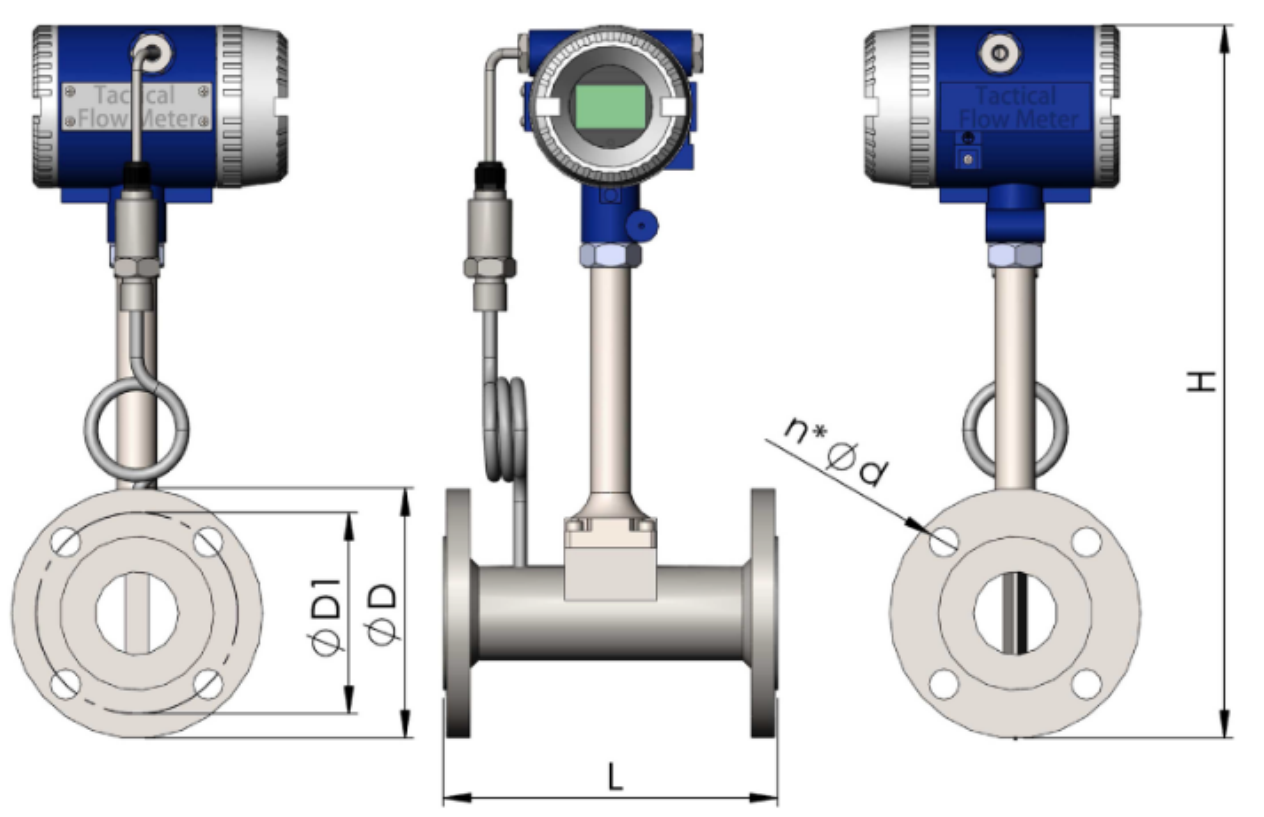

| ANSI CLASS 150 FLANGE TYPE VORTEX FLOW METER DIMENSION |
|--------------------------------------------------------|
|--------------------------------------------------------|

| ANSI Size | DN(mm) | L(mm) | L(in) | D(mm) | D(in)  | D1(mm) | D1(in) | H(mm) | H(in) | Number | d(mm) | d(in) |
|-----------|--------|-------|-------|-------|--------|--------|--------|-------|-------|--------|-------|-------|
| 1/2       | 15     | 200   | 7.87  | 90    | 3.543  | 60.5   | 2.382  | 379   | 14.92 | 4      | 16    | 0.630 |
| 3/4       | 20     | 200   | 7.87  | 100   | 3.937  | 70     | 2.756  | 384   | 15.12 | 4      | 16    | 0.630 |
| 1         | 25     | 200   | 7.87  | 110   | 4.331  | 79.5   | 3.130  | 389   | 15.31 | 4      | 16    | 0.630 |
| 1 1/4     | 32     | 200   | 7.87  | 120   | 4.724  | 89     | 3.504  | 394   | 15.51 | 4      | 16    | 0.630 |
| 1 1/2     | 40     | 200   | 7.87  | 130   | 5.118  | 98.5   | 3.878  | 409   | 16.10 | 4      | 16    | 0.630 |
| 2         | 50     | 200   | 7.87  | 150   | 5.906  | 120.5  | 4.744  | 419   | 16.50 | 4      | 16    | 0.630 |
| 2 1/2     | 65     | 200   | 7.87  | 180   | 7.087  | 139.5  | 5.492  | 444   | 17.48 | 4      | 18    | 0.709 |
| 3         | 80     | 200   | 7.87  | 190   | 7.480  | 152.5  | 6.004  | 460   | 18.11 | 4      | 18    | 0.709 |
| 4         | 100    | 200   | 7.87  | 230   | 9.055  | 190.5  | 7.500  | 476   | 18.74 | 8      | 18    | 0.709 |
| 5         | 125    | 250   | 9.84  | 255   | 10.039 | 216    | 8.504  | 502   | 19.76 | 8      | 22    | 0.866 |
| 6         | 150    | 250   | 9.84  | 280   | 11.024 | 241.5  | 9.508  | 528   | 20.79 | 8      | 22    | 0.866 |
| 8         | 200    | 300   | 11.81 | 345   | 13.583 | 298.5  | 11.752 | 586   | 23.07 | 8      | 22    | 0.866 |

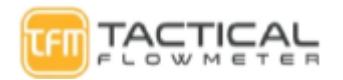

## Vortex Insertion Meter Dimensions:

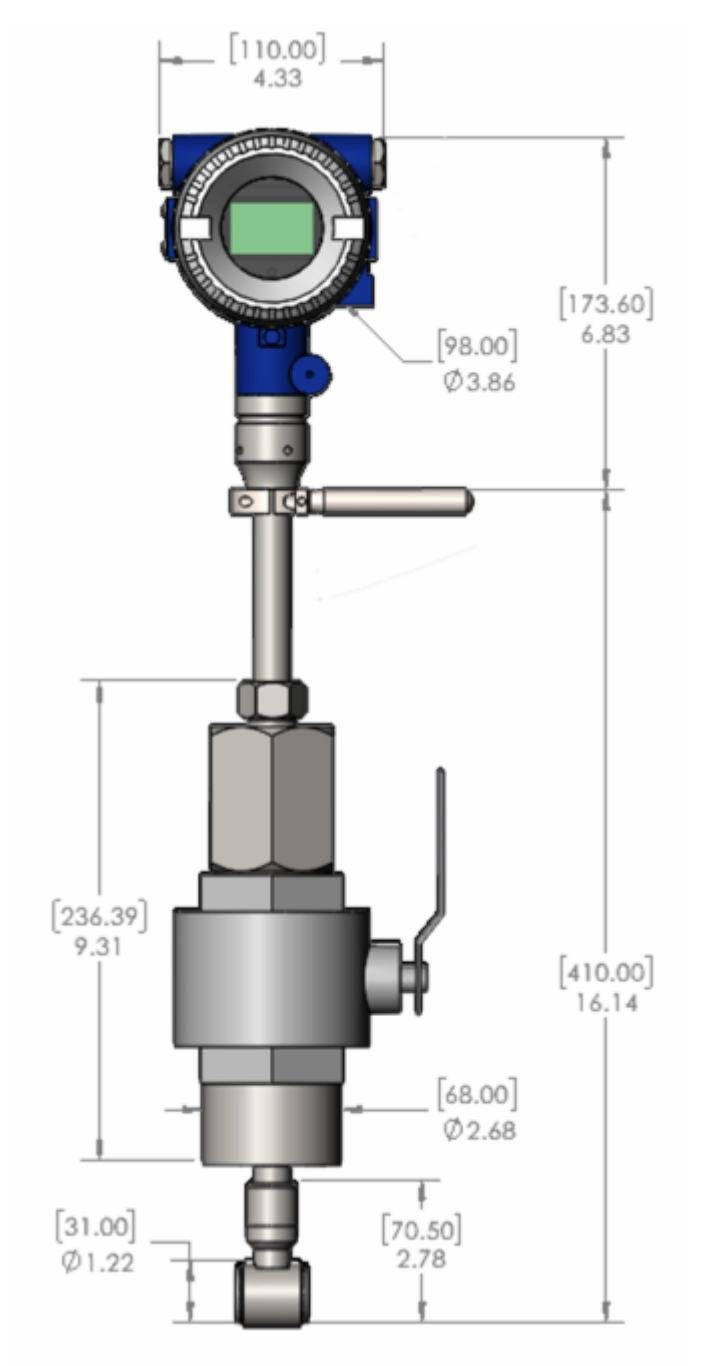

## **Plumbing requirements**

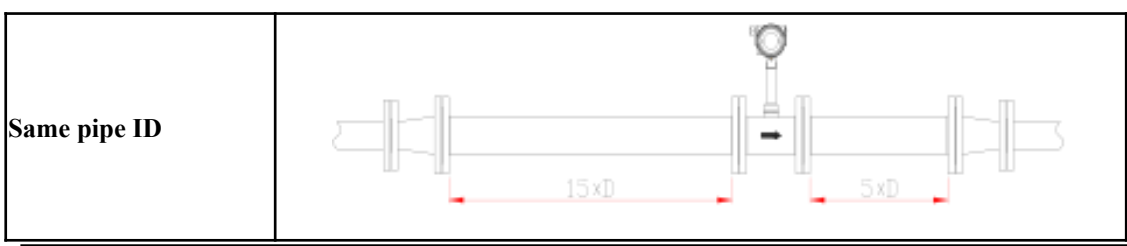

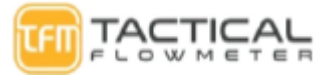

TFM VT-222 Vortex Flowmeter User Manual

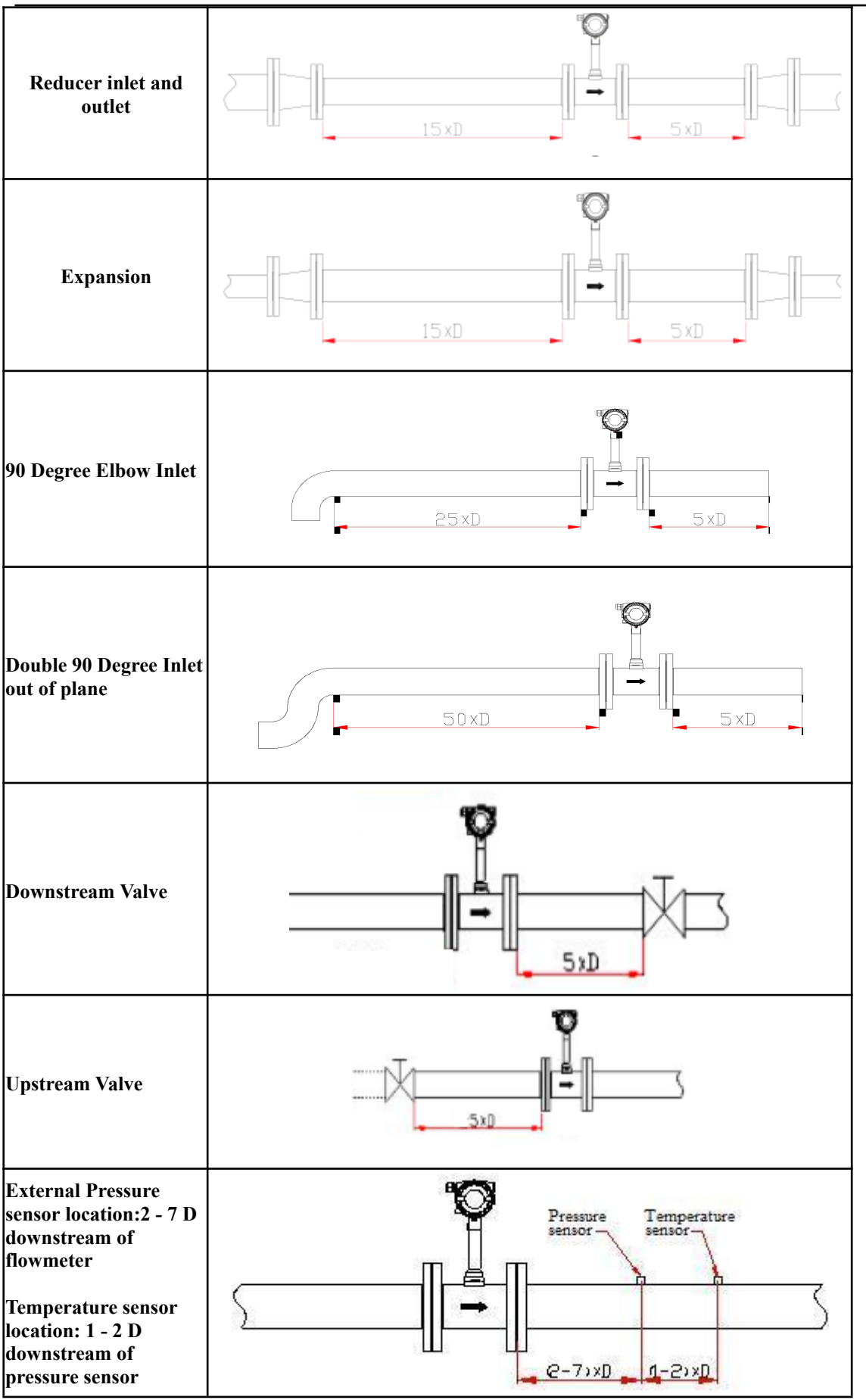

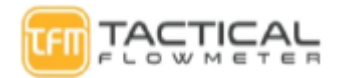

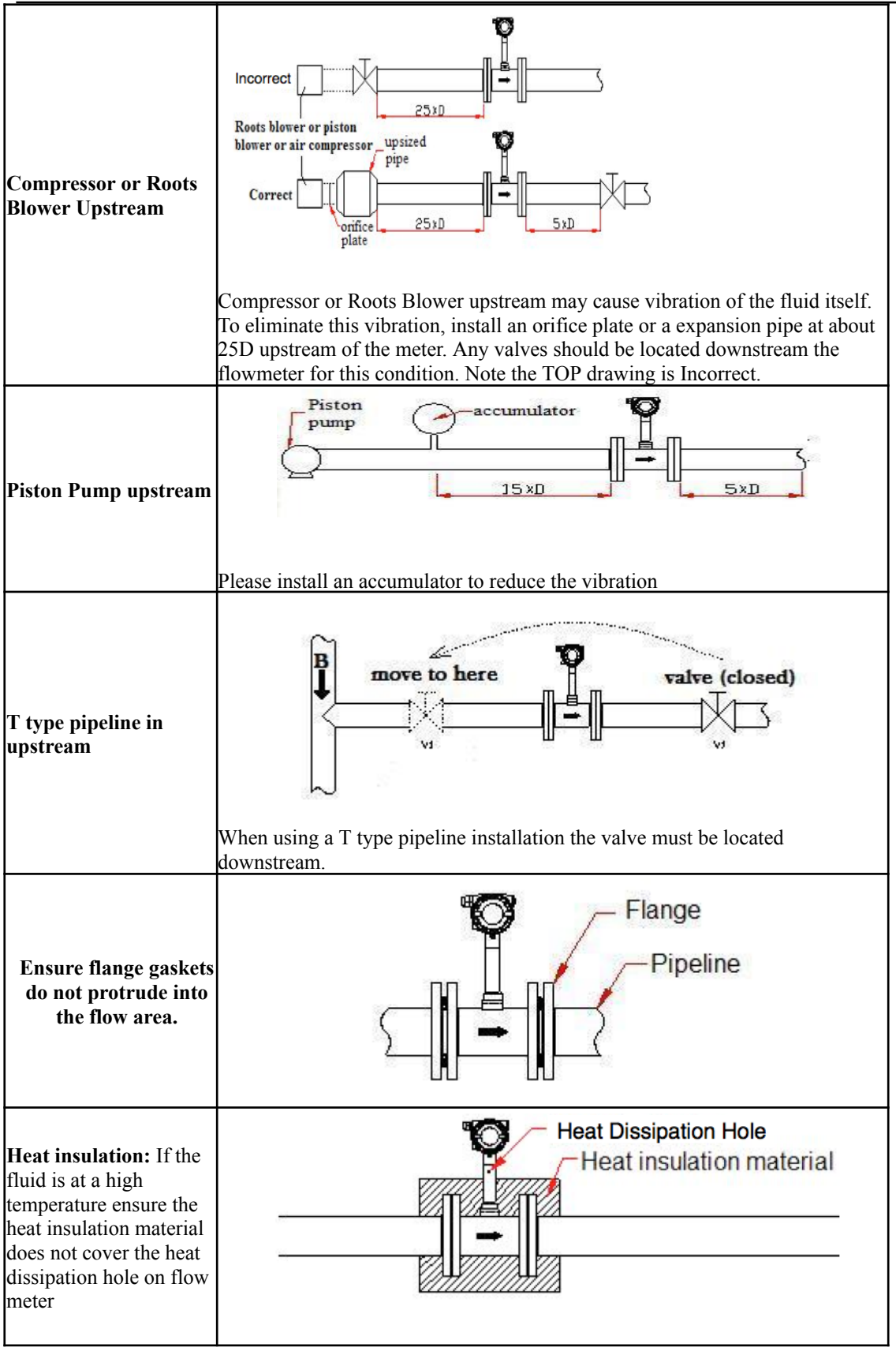

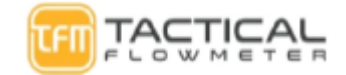

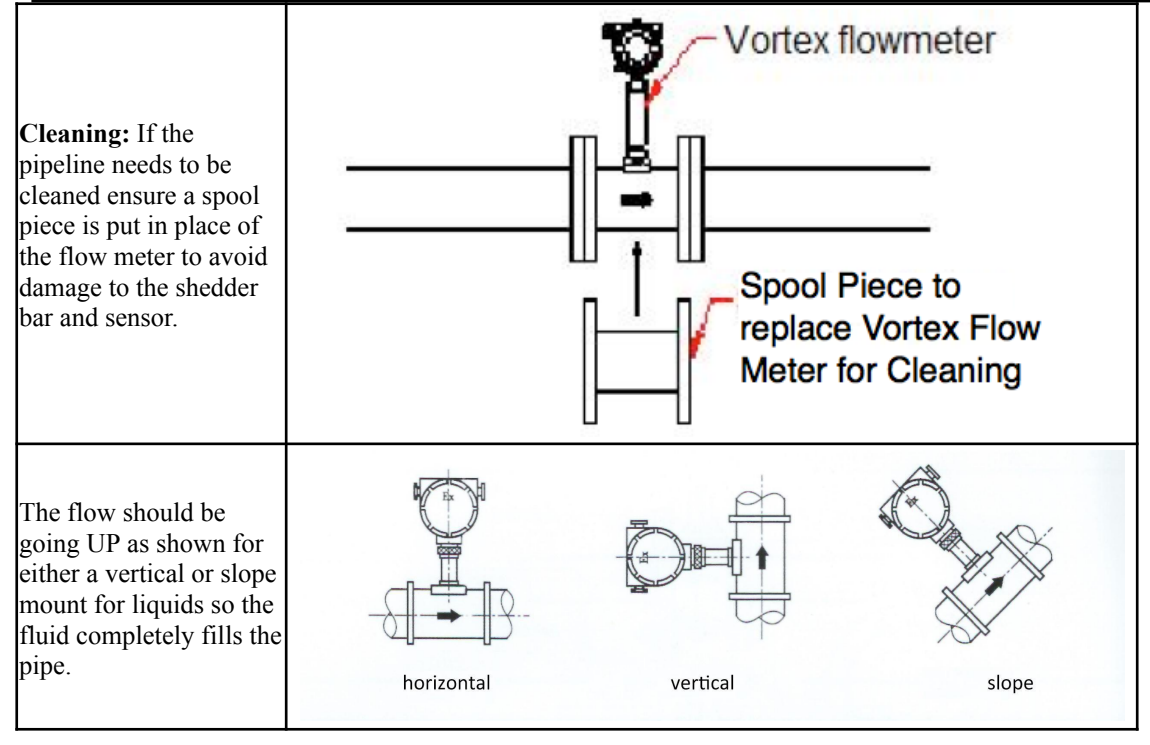

#### LCD Display

The LCD display features a 128 x 64 dot matrix full graphics display, allowing for convenient display modes to suit specific needs. The instrument supports two display modes :

Three-line display mode

| 102 456                               | Line 1 displays the Instantaneous flow.                          |
|---------------------------------------|------------------------------------------------------------------|
| 123.430 Nm <sup>3</sup> /h            | Line 2 displays the totalized flow                               |
| $\Sigma$ : 123456.789 Nm <sup>3</sup> | Line 2 displays the totalized now.                               |
| P-1224 5 1 Po T-122 4℃                | Line 3 displays frequency, pressure, fluid temperature, density, |
| F-1254.5 KFa 1-125.4 C                | current, or percentage.                                          |
|                                       |                                                                  |

Notes:

► When using the onboard pressure sensor, and the pressure signal has a fault condition, the corresponding pressure value will be replaced with the set pressure value and it will flash.

When using the onboard temperature sensor, and the temperature signal has a fault condition, the corresponding temperature value will be replaced with the set temperature value and it will flash as well.
 When the flow mode is Sat\_Steam(P), indicating it is in saturated steam pressure compensation, the temperature value will display as " ", which indicates the measurement of the temperature sensor is not enabled.

► When the flow mode is Sat\_Steam(T), indicating it is in saturated steam temperature compensation, the pressure value will display as "", which indicates the measurement of the pressure sensor is not enabled.

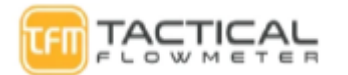

Note: Long Press KEY-D to change the third line display variable(s) to one of the following: Note this meter can accurately indicate the DENSITY!

| ] | Indicator | F:        | Den:    | P:       | T:          | Curr:   | Per:       | P= T=     |     |
|---|-----------|-----------|---------|----------|-------------|---------|------------|-----------|-----|
| - | variable  | frequency | density | pressure | temperature | current | percentage | Pressure  | and |
|   |           |           |         |          |             |         |            | temperatu | re  |

**Two-Line Display:** 

| 123.456 Nm <sup>3</sup> /h | Bar Graph 0- 100% Full Scale<br>Line 1 displays the Instantaneous flow. |
|----------------------------|-------------------------------------------------------------------------|
| Σ: 123.45678               | Line 2 displays the totalized flow.                                     |

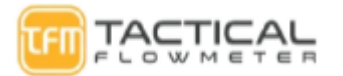

#### Local Adjustment:.. Probably do not need this below....

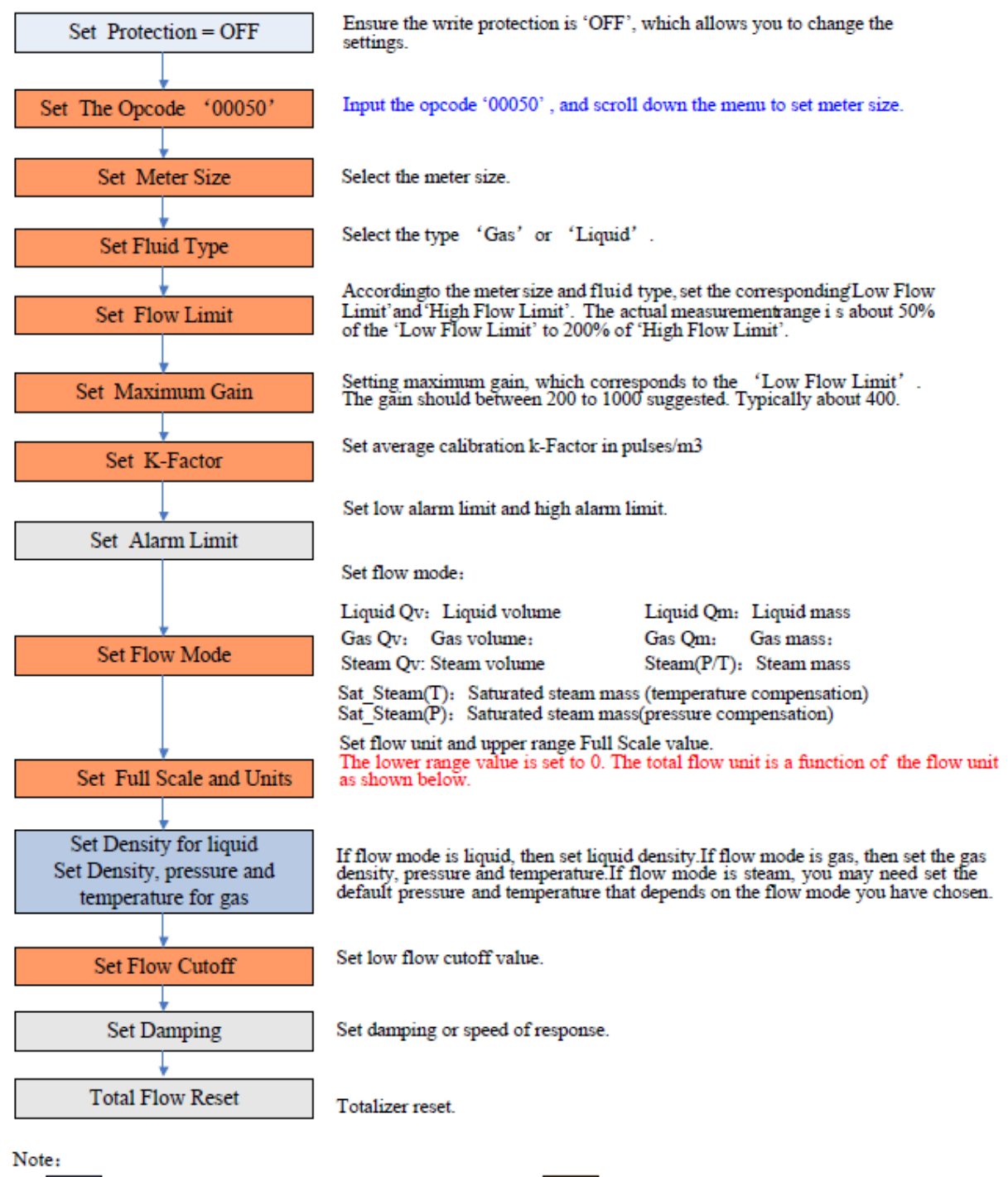

Blue means that these items must be done. be done, and easily forgotten or incorrectly set. Red means that these items must be set

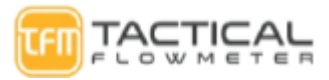

#### **Data Entry:**

Data is entered using the 3 keys D, U and E on the display.

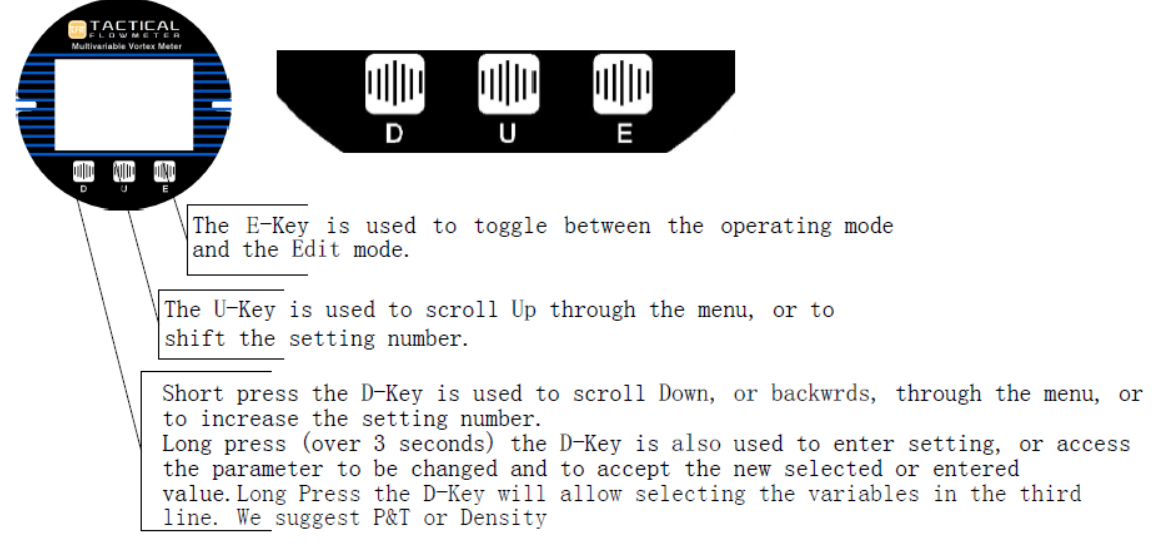

Enter or Exit Menu Mode

Enter Menu Mode

In the operating mode, press the "E" key to Enter the menu mode (data entry).

Exit Menu Mode

In the menu mode, press the "E" key to Exit the menu mode and Enter the operating mode.

Data Entry Method

There are two ways to set parameters, one is using the "Keypad Method" with the3 button interface on the

electronics and the other way is to use ModBus to set the parameters. To make it easier be sure to watch the videos

on the website that demonstrates the methods clearly.

'Keypad' Method

- 1. Long press the D-Key to enter the setting, and the sign flag will start flashing.
- 2. Short press the D-Key to select the sign.
- 3. Press the U-Key to shift the setting number. The number bit will start flashing, which means that you can set. Press D-Key to increase the setting number.
- 4. Press the U-Key to shift the setting number again. All digits can be set using the same method.
- 5. After setting all 6-digits, press U-Key to set the decimal point position. All five decimal points will flash simultaneously, indicating they can be set. Short press D-Key to change the decimal point position.
- 6. After completing data entry, you can long press D-Key to save the parameters. Or Press E Key to abort and exit. The D and E Keys are important to select based on your needs. Long hold the D-Key to save your changes.

For example, On the next pages we show changing the Full Scale from 200, the new input range limit of 400. Setting the range limit, Full Scale, is important for driving the 4-20 mA and Frequency Outputs.

- Long press D-Key to enter settings, and the menu options will start flashing.
- Short press D-Key or S-Key to scroll backward or forward in the menu.
- Long press D-Key to access, and then save, the parameter.

Refer to the key names below.:

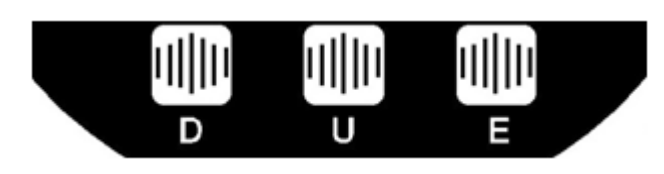

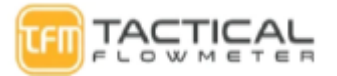

| > | Press the E-key to enter the menu mode.                         | Setting the Full Scale           |
|---|-----------------------------------------------------------------|----------------------------------|
| > | Press the D-Key or the U-Key to scroll backward or              | 20000                            |
|   | forward the menu until it displays 6 in the bottom-left.        | 200.000                          |
|   |                                                                 | 6                                |
|   |                                                                 | Enter setting the range limit    |
| > | Long press D-Key to enter setting, and the sign flag will start |                                  |
|   | flashing.                                                       | 1 0 0.0 0 0<br>m <sup>3</sup> /h |
|   |                                                                 | 6                                |
| > | Short press the D-Key to select the sign between "+" and "-".   | Setting negative data            |
|   | "-"means input is negative (The vortex flowmeter range limit    |                                  |
|   | must be a positive number).                                     | 1 0 0.0 0 0<br>m <sup>3</sup> /h |
|   |                                                                 | 6                                |
| > | Press the U-Key, the first digit "2" will flash, which          | Setting first bit                |
|   | means you can change this digit.                                | 200000                           |
|   |                                                                 | 2 0 0.0 0 0<br>m <sup>3</sup> /h |
|   |                                                                 | 6                                |
| > | Press the D-Key until you see the desired display of "4".       | Setting first bit                |
|   |                                                                 | 400000                           |
|   |                                                                 | m <sup>3</sup> /h                |
|   |                                                                 | 6                                |
| > | Press U-Key, the second digit "0" will start flashing,          | Setting the second bit           |
|   | which means you can change this digit.                          | 400000                           |
| 1 | Press D-Key to set new data.                                    | m <sup>3</sup> /h                |
|   |                                                                 | 6                                |
| ۶ | Press the U-Key to shift the digit again. All digits can be     | Setting the last bit             |
|   | set according using this operation.                             | 40000                            |
|   |                                                                 | m <sup>3</sup> /h                |
|   |                                                                 | 6                                |
| > | After setting all 6-digits, press U-Key to set decimal          | Setting decimal point            |
|   | point position. All five decimal points will start              | 4.0.0000                         |
|   | nashing simutaneousiy, which means that you can set.            | m <sup>3</sup> /h                |
|   |                                                                 | 6                                |
|   |                                                                 |                                  |
|   |                                                                 |                                  |
|   |                                                                 |                                  |

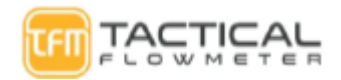

|   |                                                                 | Setting decimal point                                        |
|---|-----------------------------------------------------------------|--------------------------------------------------------------|
| > | Short press M-Key to select the desired decimal point position. | $ \begin{array}{c}             4 \ 0 \ 0 \ 0 \ 0 \ 0 \ 0 \ $ |
| • | After data entry is complete simply long press D-Key to         |                                                              |
| • | After data entry is complete simply long press D-Key to         |                                                              |
|   | save the data. Or Press E -Key to abort and exit                |                                                              |

#### **Pipe diameter**

The pipe size is selected from a range of sizes.

The flow meter size can be set through RS485 communication or keys, the setting range is 2-2000, and the unit is fixed in mm. For insertion meters we adjust the K-Factor to match your given pipe ID. The pipe size is not selected via the user interface.

The diameter is manually input, and the flow lower limit, flow upper limit, and maximum magnification must be manually input.temperature unit

The temperature unit is increased by °F (Fahrenheit), that is, the temperature unit can be switched between Celsius and Fahrenheit.

#### **Pressure Unit**

The pressure unit is increased by PSI, that is, the pressure unit can be switched between KPa or PSI. Standard pressure point and standard temperature point

The standard state of H880TBR corresponds to a fixed 20°C and 101.325KPa.

Now H86CT1 supports users to set standard pressure value and standard temperature value, that is, pressure point and temperature point in standard volume state. For example, it can be set to 68 degrees Fahrenheit, 101325 Pa or 32 degrees Fahrenheit 100KPa, and the corresponding state is used as the standard state. When the set unit is the standard condition unit, the condition flow rate will be converted to the standard condition flow rate of the set point.

#### **Flow correction factor**

Global flow correction factor, the setting range is 0.1-10. For example, if it is set to 1.1, the flow will be increased by 10%.

#### **Test modes**

Use the 3 button interface to enter the Code screen, and enter the password 02086 to enter the test menu. Users can choose any function: flow test, frequency test or current test.

Note: In the test mode, the cumulative flow does not participate in the accumulation.

The specific test functions and operation instructions are as follows:

#### Traffic test mode

- 1. After selecting the flow test menu, the interface prompts "flow test", the unit is the current instantaneous flow unit, and the second line prompts the current flow (it may also be initially 0, depending on the programming). It doesn't really go into test mode at this point.
- 2. After inputting the new flow rate and saving it, it enters the test mode. At this time, the meter calculates the percentage, outputs the current value, output pulse value, etc. according to the input instantaneous flow rate value, and outputs it accordingly. The backlight flashes to alert the operator that it is in the test mode at this time. If there is no new key operation within 10 minutes, it will automatically exit.

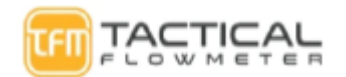

#### Frequency test mode

- 1. After selecting the frequency test menu, the interface prompts "frequency test", the unit is Hz, and the second line initially prompts 0. It doesn't go into test mode at this point.
- 2. After inputting the new frequency and saving it, after selecting the current test menu, the interface prompts "current test", the unit is mA, and the second line initially prompts 0. It doesn't really go into test mode at this point. Enter the test mode, at this time the instrument outputs the specified pulse frequency value. The backlight flashes to remind the operator that it is in the test mode at this time. If there is no key operation within 10 minutes, it will automatically exit.

#### Current test mode

1. After inputting the new current value and saving it, it actually enters the test mode, and the meter outputs the specified current value at this time. The backlight flashes to remind the operator that it is in the test mode at this time. If there is no key operation within 10 minutes, it will automatically exit.

#### Loop current calibration

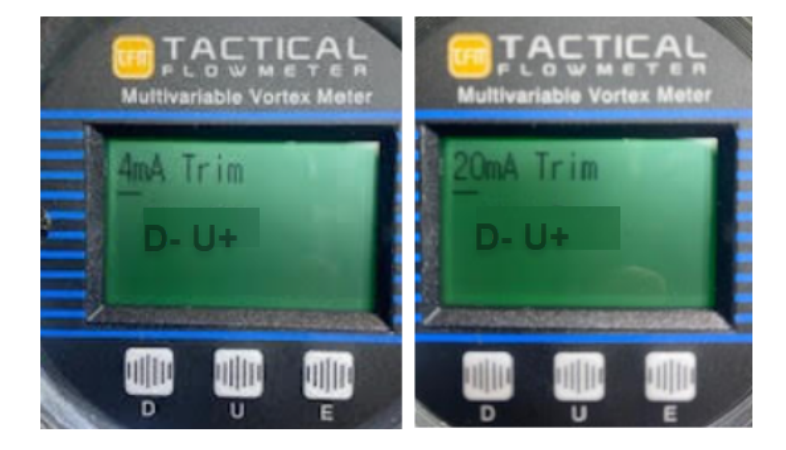

#### **Custom units**

The current custom unit is fixed at \*\*/s. Change the custom unit to 3, namely SPC/h, SPC/m, SPC/s. The user can set the corresponding unit through the key or RS485 communication.

When the instantaneous flow unit is set, the cumulative flow unit is also automatically determined. The corresponding relationship table is below:

| Instantaneous flow unit                                                    | Corresponding total flow unit |
|----------------------------------------------------------------------------|-------------------------------|
| Nm³/h, Nm³/m, Nm³/s                                                        | Nm <sup>3</sup>               |
| m <sup>3</sup> /d, m <sup>3</sup> /h, m <sup>3</sup> /m, m <sup>3</sup> /s | m <sup>3</sup>                |
| l/h, l/m, l/s                                                              | L                             |
| Scf/s, Scf/m, Scf/h,                                                       | Scf                           |
| cf/s, cf/m, cf/h,                                                          | cf                            |
| USG/s, USG /m, USG /h,                                                     | USG                           |
| UKG/s, UKG /m, UKG /h,                                                     | UKG                           |
| bbl/h, bbl/d,                                                              | bbl                           |
| g/h, g/m, g/s                                                              | g                             |
| kg/d, kg/h, kg/m, kg/s                                                     | kg                            |
| t/d, t/h, t/m                                                              | t                             |
| lb/h, lb/d                                                                 | lb                            |
| SPCL/d (instantaneous unit displays                                        | SPCL                          |
| SPCL/d, the internal calculation is the                                    |                               |
| same as m3/m * 1440)                                                       |                               |
| SPCL/h, (instantaneous unit displays                                       | SPCL 4 CHARACTERS             |

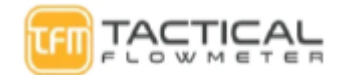

| SPCL/h, the internal calculation is the |      |
|-----------------------------------------|------|
| same as m3/h)                           |      |
| SPCL/m (instantaneous unit displays     | SPCL |
| SPC/h, the internal calculation is the  |      |
| same as m3/m)                           |      |
| SPCL/s (instantaneous unit displays     | SPCL |
| SPC/h, internal operation is the same   |      |
| as m3/s)                                |      |

#### **Basic Functions No Password Required**

| Menu          | Setting method | Notes                                                                                    |
|---------------|----------------|------------------------------------------------------------------------------------------|
| Contrast      | from table     | 15                                                                                       |
| Write Protect | from table     | ON / OFF                                                                                 |
| Min Alarm(%)  | numeric        | Set low alarm value. Unit: %                                                             |
| Max Alarm(%)  | numeric        | Set high alarm value. Unit: %                                                            |
| MeterSize     | Read Only      | View meter size setting.                                                                 |
| Flow mode     | from table     | Liquid Qv: Liquid volume                                                                 |
|               |                | Liquid Qm: Liquid mass                                                                   |
|               |                | Gas Qv:Gas volume                                                                        |
|               |                | Gas Qm: Gas mass Steam                                                                   |
|               |                | Qv: Steam volume                                                                         |
|               |                | Steam(P/T): Steam mass                                                                   |
|               |                | Sat_Steam(T) : Saturated steam mass (temperature                                         |
|               |                | compensation)                                                                            |
|               |                | Sat_Steam(P) : Saturated steam mass(pressure                                             |
|               |                | compensation)                                                                            |
|               |                |                                                                                          |
| Flow unit     | from table     | Volume units supported: Nm <sup>3</sup> /h, Nm <sup>3</sup> /m, Nm <sup>3</sup> /s, I/s, |
|               |                | $1/m$ , $1/h$ , $m^3/s$ , $m^3/m$ , $m^3/h$ , $m^3/d$ , Sc f/, Scf/m, Scf/h              |
|               |                | , cf/s, cf/m, cf/h,                                                                      |
|               |                | USG/s, USG /m, USG /h, UKG/s, UKG /m, UKG /h                                             |
|               |                | , bbl/h, bbl/d,                                                                          |
|               |                | Mass units supported : g/s , g/m, g/h, kg/s, kg/m, kg/h                                  |
|               |                | , Kg/d, t/m, t/h, t/d, lb/h, lb/d<br>Note: Totalizer flows are based on the flow unit    |

| Range 100% Full Scale         | numeric    | Set the Qmax value for selected flow mode (= 20 mA)      |
|-------------------------------|------------|----------------------------------------------------------|
| Density (kg/ m <sup>3</sup> ) | numeric    | Set Gas density (unit: Kg/m3)                            |
| Density (g/c m <sup>3</sup> ) |            | Set Liquid density (unit: g/cm3)                         |
| Gauge Pre.(kPa)               | numeric    | Use for gas or steam measure. Unit: kPa.                 |
| Temperature (°C)              | numeric    | Use for gas or steam measure. Unit: $^{\circ}$ C.        |
| PV Cutoff (%)                 | numeric    | Range: 0% - 20% low range cut off.                       |
| Damping                       | numeric    | Range: 0 - 64 Seconds.                                   |
| Line 3 Disp. Value            | from table | Set the third line display value, values of 0,1,2, or 3. |
|                               |            |                                                          |
| Display Mode                  | from table | Set display mode.                                        |

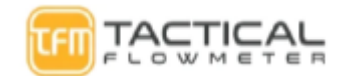

| Totalizer reset                  | from table | Long hold D key until cursor is under NO and Long<br>Hold. When the LCD shows "Yes", long press D-Key to<br>reset the totalizer and overflow counter. |
|----------------------------------|------------|----------------------------------------------------------------------------------------------------|
| Number of totalizer<br>overflows | read only  | Display of the number of totalizer overflow events;<br>1 overflow = 10,000,000                                                                        |
| K-Factor                         | read only  | View the Flow Meter Calibration K-Factor.                                                                                                    |
|                                  |            |                                                                                                    |

#### **Password Protected Functions**

| OpCode            | Code                | Password            | Input             | Input 00050, set 51- 57 menus,Main<br>Input 00060, set menus,K-Factor 5 Points<br>Input 00061, set menu,Frequency Factor<br>Input 00062, set menu,Amp Channel for sensor<br>Input 00063, set menu,Amp Channel for sensor<br>Input 00070, set menu,Temp and Press vars<br>Input 00040, set menu,Adjust/Test 4-20<br>Input 00038, set menu,Adjust/Test 4-20<br>Input 00038, set menu,Steam Variables<br>Input 00011, view menu,Version<br>Input 00090, set menu ModBus settings<br>Input 00111, set menu, preset total, set value<br>Input 00721, set menu, temp. sensor trim<br>Input 00741, set menu, set pressure sensor trim<br>Input 02086, set menu, Validation Mode |
|-------------------|---------------------|---------------------|-------------------|----------------------------------------------------------------------------------------------------|
| Enter the passwo  | ord 00050 to enter: |                     |                   |                                                                                                    |
| Signal monitoring | Signal Monitor      | Signal              | Read Only         | Constant                                                                                                    |
| Vortex Size       | MeterSize           | Pipe Size           | direct input      | The input data range is 2- 10000 mm<br>Note: LCD displays 100, which means the diameter is<br>100 mm.<br>After changing the diameter of the vortex street, the<br>lower limit flow rate, the maximum magnification and<br>the meter coefficient (K value) must be reset.                                                                                                    |
| medium            | Fluid Type          | medium              | menu<br>selection | Options: Gas, or Liquid.<br>Note: When changing the fluid type, confirm<br>all values from 53 to 56. Why is this necessary?<br>Do they automatically change?                                                                                                    |
| Lower limit flow  | Low Flow Limit      | Lower limit<br>flow | direct input      | Depending on the meter size and measuring<br>media, set the corresponding low limit of the<br>flow.<br>The unit of "Low Flow Limit" is in units of m <sup>3</sup> /h.                                                                                                    |
| upper limit flow  | High Flow Limit     | upper limit flow    | direct input      | The "High Flow Limit" defaults to 10 times the "Low Flow Limit", the actual measurement of the upper limit of 2.5 times the set value.<br>The unit of "High Flow Limit" is in units of <b>m<sup>3</sup>/h.</b>                                                                                                    |
| gain              | Max AMP.            | set magnification   | direct input      | Select between 200 and 1000. Typically about 400.                                                                                                    |

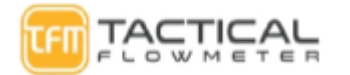

| Meter factor (K<br>value)                                                                                                    | K-Factor          | Meter factor                                                        | ·Κ                                                      | direct input                | Calibration K-Factor Factory set and on the label<br>Units of hz/m3                                                                                                    |                                                          |                                                               |                                         |                                                                                 |
|----------------------------------------------------------------------------------------------------|-------------------|---------------------------------------------------------------------|---------------------------------------------------------|-----------------------------|----------------------------------------------------------------------------------------------------|----------------------------------------------------------|---------------------------------------------------------------|-----------------------------------------|---------------------------------------------------------------------------------|
| Pulse output<br>mode                                                                                                    | Pulse Out Mod     | e Pulse output<br>mode                                              |                                                         | menu<br>selection           | Select frequency or pulse output. 1-5000 Hz. Default 5000 Hz                                                                                                    |                                                          |                                                               | 1-5000 Hz. Default                      |                                                                                 |
| Impulse<br>coefficient unit                                                                                                    | Pulse Factor U    | nit Impulse<br>coefficient u                                        | init                                                    | menu<br>selection           | Options:m<br>lb.                                                                                                    | <sup>3</sup> , N m                                       | <sup>3</sup> , t, kg,                                         | Scf, c                                  | f, USG,UKG, bbl,                                                                |
| Output pulse<br>coefficient                                                                                                    | Pulse Factor      | Output pulse<br>coefficient                                         | 2                                                       | direct input                | Set the outp<br>"Pulse Fact<br>Note:To ou<br>[57]' and '<br>and set 'Pu<br>m3.                                                                                                    | put pul<br>tor Un<br>1 <b>tput 1</b><br>Pulse<br>ulse Fa | lse num<br>it <sup>«</sup> .<br>the orig<br>factor<br>actor U | ber co<br>ginal p<br>[59]' t<br>nit [58 | prresponding 1<br>pulse, set 'K-factor<br>to the same value,<br>8]' in units of |
| Range frequenc                                                                                                    | y Frequency Ma    | x. The frequence<br>corresponding<br>the upper ling<br>of the range | cy<br>ng to<br>nit                                      | direct input                | 500-5000 (default 5000)                                                                                                    |                                                          |                                                               |                                         |                                                                                 |
| Enter passwor                                                                                                    | d 00060 to enter: | I                                                                   |                                                         |                             |                                                                                                    |                                                          |                                                               |                                         |                                                                                 |
| Five point K-Factor Trim Fi Five-point direct input correction [60] K-Factor Trim Yi correction frequency i, Five-point correction coefficient i, |                   | direct input                                                        | Five-point<br>Where Fi i<br>Yi is the co<br>i=1,2,3,4,5 | K-Fa<br>is the 1<br>orrecti | ctor cor<br>referen<br>ion coef                                                                                                    | rrectio<br>ce freo<br>fficien                            | on.<br>quency,<br>t K.                                        |                                         |                                                                                 |
| POINT 1                                                                                                    | Frequency         | K-factor                                                            | Av                                                      | varge K-                    | Factor                                                                                                    | FV.                                                      | ALVE                                                          | Ϋ́                                      | VALVE                                                                           |
| 1                                                                                                    | 100               | 69.3                                                                |                                                         | 73.4                        | 5                                                                                                    | F1                                                       | 100                                                           | ¥1                                      | 1.059885                                                                        |
| 2                                                                                                    | 200               | 70.5                                                                |                                                         | 73.4                        | 5                                                                                                    | F2                                                       | 200                                                           | ¥2                                      | 1.041844                                                                        |
| 3                                                                                                    | 300               | 72.1                                                                |                                                         | 73.4                        | .5                                                                                                    | FЗ                                                       | 300                                                           | ¥3                                      | 1.018724                                                                        |
| 4                                                                                                    | 400               | 75.6                                                                |                                                         | 73.4                        | 5                                                                                                    | F4                                                       | 400                                                           | ¥4                                      | 0.971561                                                                        |
| 5                                                                                                    | 500               | 77.6                                                                |                                                         | 73.4                        | 5                                                                                                    | F5                                                       | 500                                                           | ¥5                                      | 0.946521                                                                        |
| Five-point<br>correction<br>frequency<br>coefficient<br>setting [61]                                                                              | Frequency Fac     | tor Five-point<br>correction<br>frequency<br>coefficient            |                                                         | direct input                | The reference frequency value of the five-point<br>correction is multiplied by the Frequency Factor,<br>and the new reference frequency.<br>By default, this value is set to 1                                           |                                                          |                                                               |                                         |                                                                                 |
|                                                                                                    | AMD Channel       | <u>Channel art</u>                                                  | ·                                                       |                             |                                                                                                    |                                                          |                                                               |                                         |                                                                                 |
| 4mA<br>calibration<br>[40]<br>Channel Setting<br>[62]                                                                                             | AMP. Channel      | Channel sett                                                        | ings                                                    | menu<br>selection           | There are 3 channel options: CH_1, CH_2,<br>CH_3 CH_3 gain maximum<br>CH_1 gain minimum<br>Note:<br>CH_2 generally used for liquid measurement,<br>which corresponds to the configuration<br>software, select X1 and X2. |                                                          |                                                               |                                         |                                                                                 |
|                                                                                                    |                   |                                                                     |                                                         |                             | CH_3 gene<br>which corre                                                                                                    | erally u                                                 | ised for<br><u>ls to the</u>                                  | gas m<br>confi                          | neasurement, guration software,                                                 |

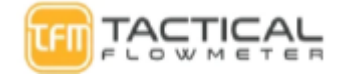

| TFM VT-222 Vortex Flowmeter User Manual | 1 |
|-----------------------------------------|---|
|-----------------------------------------|---|

|                     |                 |                   |              | select X1, X2 and X3.                                             |
|---------------------|-----------------|-------------------|--------------|-------------------------------------------------------------------|
|                     |                 |                   |              |                                                                   |
| Working<br>Mode[63] | Work Mode       | Operating mode    | menu         | F_1, F_2, F_3, & F_4 options.                                     |
| Mode[05]            |                 |                   | selection    | F_1: Anti-vibration Mode                                          |
|                     |                 |                   |              | F 2: Normal Mode                                                  |
|                     |                 |                   |              | F 3: Turbine Mode                                                 |
|                     |                 |                   |              | F 4: Test Mode                                                    |
|                     |                 |                   |              | –<br>Note: Default Value is F 2.                                  |
|                     | 000404          |                   |              |                                                                   |
| Enter password      | 00040 to enter: | Am A collibration | 1            | Calibration stans:                                                |
| 20mA calibration    | 20mA Trim       | 20mA              |              | 1 Press and hold the "D" key for three seconds to                 |
| [41]                |                 | calibration       |              | enter the calibration;                                            |
|                     |                 |                   |              | 2. Short press the D key to decrease the current; press           |
|                     |                 |                   |              | the $\cup$ key to increase the current, the step is 16 microamps: |
|                     |                 |                   |              | 3. Press and hold the "D" key for three seconds to                |
|                     |                 |                   |              | save the calibration; or press the E key to exit                  |
|                     |                 |                   |              | without saving.                                                   |
|                     |                 |                   |              |                                                                   |
|                     |                 |                   |              | Test mode drives 4-20& frequency outputs for                      |
| Enter password      | 00038 to enter: |                   |              | testing                                                           |
| Minimum             | Min Pre. (Kpa)  | Minimum           | direct input | This parameter is only used for steam mass                        |
| pressure 38         |                 | pressure value    |              | measurement                                                       |
|                     |                 |                   |              | In the steam mass measurement mode if the                         |
|                     |                 |                   |              | nressure is less than the set "minimum pressure                   |
|                     |                 |                   |              | value" when the pressure compensation is                          |
|                     |                 |                   |              | activated the flow will                                           |
|                     |                 |                   |              | automatically return to zero                                      |
| Minimum             | Min Temp. (°C)  | Minimum           | direct input | This parameter is only used for steam mass                        |
| temperature 39      |                 | temperature       |              | measurement                                                       |
|                     |                 | value             |              | In the steam mass measurement mode if the                         |
|                     |                 |                   |              | temperature is less than the set "minimum                         |
|                     |                 |                   |              | temperature value" when the temperature                           |
|                     |                 |                   |              | compensation is activated                                         |
|                     |                 |                   |              | the flow will automatically return to zero                        |
| Version             | Version         | Version           | read only    | Firmware version 118                                              |
| maximum             | Max Frequency   | maximum           | read only    | The internal conversion frequency value                           |
| frequency           | 1 5             | frequency         |              | corresponds to the "High Flow Limit"                              |
|                     |                 |                   |              | "High Flow Limit"/K-FACTOR*3.6                                    |
|                     |                 |                   |              |                                                                   |
| Minimum             | Min Frequency   | Minimum           | read only    | The internal conversion frequency value                           |
| trequency           |                 | trequency         |              | corresponds to the "Low Flow Limit" "Low Flow                     |
|                     |                 |                   |              | Limit"/K-FACTOR*3.6                                               |
|                     |                 |                   |              |                                                                   |
| Enter password      | 00090 to enter: |                   |              |                                                                   |

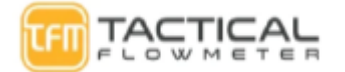

| Slave ID          | Modbus Addr.               | Modbus address    | direct input | Enter Modbus address. Default 001                    |
|-------------------|----------------------------|-------------------|--------------|------------------------------------------------------|
| baud rate         | Modbus Baud.               | Modbus rate       | menu         | Options: "9600", "4800", "2400", "1200", "600"       |
|                   |                            |                   | selection    |                                                      |
|                   |                            |                   |              |                                                      |
| Enter the passwo  | ord 00111 to enter:        |                   | 1            |                                                      |
| Preset            | Total Reset or             | Accumulated       | direct input | Directly sets the current cumulative flow value. To  |
| cumulative flow   | Preset                     | flow preset       |              | reset the totalizer use the main password free menu. |
| 111               |                            |                   |              | I his may ALSO be used to set to 0 as well.          |
| Enter negeword    | 00070 to optom             |                   |              |                                                      |
| Enter password    | Tomp Maggura               | tomporatura       | monu         |                                                      |
| collection        | Temp. Measure              | collection        | selection    | Temperature acquisition mode setting.                |
| method settings   |                            | concetion         | sciection    | Options: Manual, or Auto.                            |
| intenieu settings |                            |                   |              | Manual: Temperature uses an input reference          |
|                   |                            |                   |              | value.                                               |
|                   |                            |                   |              | Auto: Temperature uses automatic acquisition with    |
|                   |                            |                   |              | an internal Pt1000 or Pt100 sensor                   |
| D                 |                            | D                 |              |                                                      |
| Pressure          | Pressure Measure           | Pressure          | menu         | Pressure acquisition mode setting.                   |
| setting           |                            | acquisition       | selection    | Options: Manual, or Auto.                            |
| setting           |                            |                   |              | Manual: Pressure uses an input reference             |
|                   |                            |                   |              | value Auto: Pressure uses automatic                  |
|                   |                            |                   |              | acquisition with                                     |
|                   |                            |                   |              |                                                      |
|                   | <b>— — — —</b>             |                   |              | the internal pressure sensor.                        |
| temperature unit  | Temp. Unit                 | temperature unit  | menu         | Celsius (°C)                                         |
|                   |                            |                   | selection    | Fanrennett (*F)                                      |
| Temperature low   | Temp. Low Trim             | Temperature low   | direct input | Enter the lower calibration resistor value unit:     |
| point calibration | 1                          | point calibration | 1            | the lower cambration resistor value, and             |
|                   |                            |                   |              | onm. Use standard resistance as input.               |
| <b>T</b> 111      | <b>— — — — — — — — — —</b> |                   | 1            | For example: 1000 for Pt1000, or 100 for Pt100.      |
| Temperature high  | Temp. High Trim            | l'emperature      | direct input | Enter the high calibration resistor value, unit:     |
| point canoration  |                            | calibration       |              | ohm. Use standard resistance as input                |
|                   |                            | canoration        |              | For example: 2500 for Pt1000, or 250 for Pt100.      |
| pressure type     | Gas Pre. Type              | Gas pressure      | menu         | Select gauge/absolute pressure                       |
| 1 91              | 51                         | type              | selection    |                                                      |
| pressure unit     | Temp. Unit                 | pressure unit     | menu         | Kpa, PSI                                             |
|                   |                            |                   | selection    |                                                      |
| Pressure zero     | Pre. Low Trim              | Pressure zero     | direct input | Enter the calibration reference pressure value, unit |
| canoration        |                            | canoration        |              | is Kpa                                               |
|                   |                            |                   |              | Apply the standard pressure to the sensor.           |
|                   |                            |                   |              | For example: 0 Kna                                   |
| full pressure     | Pre. High Trim             | full pressure     | direct input | Enter the calibration reference pressure value unit  |
| calibration       | Ũ                          | calibration       | 1            |                                                      |
|                   |                            |                   |              | is Kpa                                               |
|                   |                            |                   |              | Apply the standard pressure to the sensor.           |
|                   |                            |                   |              | For example: 1000 Kpa                                |
| Low pressure      | Pre. Cutoff                | low pressure      | direct input | Set the low pressure cutoff value. Unit is Kpa.      |
| cutoff            |                            | excision          |              | If the measured pressure value is less than "Pre.    |
|                   |                            |                   |              | Cutoff", the pressure will be set to 0 kpa.          |
|                   |                            |                   |              | -                                                    |
| pressure transfer | Set Pre. Bias              | pressure transfer | direct input | Set the pressure bias value. Unit is Kpa.            |
| at any point      |                            | at any point      |              | Enter the current actual pressure value to achieve   |
|                   |                            |                   |              | bias. The pressure will be set to input value.       |

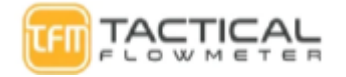

| Enter the passw                              | ord 00721 to enter:                                                  | -                                                                                                    | -            |                                                                                                    |
|----------------------------------------------|----------------------------------------------------------------------|----------------------------------------------------------------------------------------------------|--------------|----------------------------------------------------------------------------------------------------|
| temperature<br>calibration data              | Temp. Data X0;<br>Temp. Data Y0;<br>Temp. Data X1;<br>Temp. Data Y1; | Temperature low<br>point collection<br>value;<br>Low<br>temperature<br>resistance;<br>Temperature<br>high point<br>collection value;<br>high temperature<br>resistance; | direct input | Directly view and modify the temperature sensor<br>calibration values.<br>Temp. Data X0 and Temp. Data X1 are internal<br>ADC measurements.<br>Temp. Data Y0[73] and Temp. Data Y1[74] are the<br>input calibration values.                                                                                                    |
| Enter the passw                              | ord 00741 to enter:                                                  |                                                                                                    |              |                                                                                                    |
| Pressure<br>Calibration Data                 | Pre. Data X0;<br>Pre. Data Y0;<br>Pre. Data X1;<br>Pre. Data Y1;     | Pressure zero<br>point collection<br>value;<br>pressure zero<br>value;<br>Collected value<br>of pressure full<br>point;<br>pressure full<br>point value;                | direct input | calibration values.<br>Pre. Data X0 and Pre. Data X1 are internal ADC<br>measurements.<br>Pre. Data Y0[75] and Pre. Data Y1[76] are the<br>input calibration values.                                                                                                    |
|                                              |                                                                      |                                                                                                    |              |                                                                                                    |
| Enter the passwo                             | ord 02080 to enter:                                                  | L                                                                                                    |              |                                                                                                    |
| Standard gas<br>pressure (gauge<br>pressure) | Standard Pre.                                                        | Gas gauge<br>pressure                                                                                                    | direct input | Unit: Current pressure unit                                                                                                    |
| Standard gas temperature                     | Standard Temp.                                                       | gas temperature                                                                                                    | direct input | Unit: current temperature unit.                                                                                                    |
| Flow correction factor                       | Flow correction factor                                               | Flow correction factor                                                                                                    | direct input | Global K-Factor to adjust the indicated flow value over<br>the entire range. Value can be from 0.1 to 10                                                                                                    |
| Unit correction factor                       | Unit correction<br>factor                                            | Unit correction factor                                                                                                    | direct input | Unit K-Factor to adjust the SPCL units to allow using SPECIAL units. This should be a U32/10000 so we can cover mScf/h and mSCF/d Value can be from 0.1 to 10                                                                                                    |
| Enter the passwo                             | ord 02086 to enter                                                   | the test mode:                                                                                                    |              |                                                                                                    |
| Traffic test                                 | Flow Test                                                            | Traffic test                                                                                                    | direct input | Unit: HZ (1-5000)<br>Note 1: Calculate the corresponding instantaneous flow<br>rate, current value, and pulse (frequency) value<br>according to the input sensor frequency value, and<br>output it.<br>These values are also read through RS485.<br>The cumulative flow advances just like the real mode<br>for validation.<br>Note 2: The test mode will only be executed after a<br>new value must be entered, and the LCD backlight will<br>flash at this time. |
| Frequency<br>testCurrent test                | Frequency Test                                                       | Frequency test                                                                                                    | direct input | Unit: HZ (10-5000)<br>Note 1: This function only outputs the specified<br>frequency value. The instantaneous flow rate value and<br>current value at this time are not affected. The<br>cumulative flow remains the same.<br>Note 2: The test mode will only be executed after a<br>new value must be entered, and the LCD backlight will<br>flash at this time.                                                                                                   |

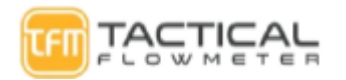

| Current test | Loop Test | Current test | direct input | Unit: mA (3.9-21)                                        |
|--------------|-----------|--------------|--------------|----------------------------------------------------------|
|              |           |              |              | Note 1: This function only outputs the specified current |
|              |           |              |              | value. The instantaneous flow rate value and pulse       |
|              |           |              |              | output value at this time are not affected. The          |
|              |           |              |              | cumulative flow remains the same.                        |
|              |           |              |              | Note 2: The test mode will only be executed after a      |
|              |           |              |              | new value must be entered, and the LCD backlight will    |
|              |           |              |              | flash to indicate in test mode.                          |
|              |           |              |              |                                                          |

## **1** Protocol Overview

TFM VT-222 Multivariable Vortex Flowmeter communication protocol using MODBUS-RTU mode.

- Communication interface: RS-485.
- Support standard Modbus-RTU : Support functions codes 03, 04, 06, 16.
- **Register length limit**: Supports max 8 registers.

## **1.1 Serial Communication Parameters**

| Parameter   | Ranges                      | Default Value |
|-------------|-----------------------------|---------------|
| Address     | 1-247                       | 1             |
| Baud rate   | 9600, 4800, 2400, 1200, 600 | 9600          |
| Data Length | 8                           | 8             |
| Parity      | None                        | None          |
| Stop Bits   | 1                           | 1             |

## **1.2** Communication DataFormat

TFM VT-222 supports the following data format types:

### 1) Float: Floating point data

The float data is a 4-byte floating-point number in standard IEEE-754 in the ABCD byte format. For example, in the case of 100.0 (hexadecimal representation: 0x42, 0xC8, 0x00, 0x00), the order of transmission is: 0x42, 0xC8, 0x00, 0x00. 100 is 42C80000 in IEEE 754 ABCD float

- U-16:2-byte 16 bit unsigned integer
   For example, in the case of 4660 (hexadecimal representation: 0x12, 0x34), the order of transmission is: 0x12, 0x34 in the AB format.
- 3) U-8: Single-byte unsigned 8 bit number

## **1.3** Communication Interface Functions Format

## 1.3.1 Function 03 (Read Holding Registers)

Example: Read the Full Scale value (assuming the current value is 100.0), the corresponding register starting address: 8204 (0x200C in hexadecimal). Note: 100 is 42C80000 in IEEE 754

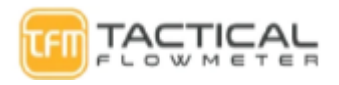

## ABCD float

| Rea | uest | frame | • |
|-----|------|-------|---|

|     | itequest it units            |               |                  |                |           |  |  |  |  |
|-----|------------------------------|---------------|------------------|----------------|-----------|--|--|--|--|
|     | Address                      | Function Code | Register Address | Register count | CRC Check |  |  |  |  |
|     | 0x01                         | 0x03          | 0x20,0x0C        | 0x00,0x02      | 0x05,0xB0 |  |  |  |  |
| Т   | The correct response frame : |               |                  |                |           |  |  |  |  |
| - 1 |                              |               |                  |                |           |  |  |  |  |

| Address | Function Code | Data Length | Data                | CRC Check |
|---------|---------------|-------------|---------------------|-----------|
| 0x01    | 0x03          | 0x04        | 0x42,0xC8,0x00,0x00 | 0x6F,0xB5 |

## Function 04(Read Input Register) example

Example: To read total flow (assuming its current value is 100.0), the corresponding register starting address: 16394 (0x400A in hexadecimal). Note: 100 is 42C80000 in IEEE 754 ABCD float

| Request frame:              |               |                  |                |           |  |  |  |  |  |
|-----------------------------|---------------|------------------|----------------|-----------|--|--|--|--|--|
| Address                     | Function Code | Register Address | Register Count | CRC Check |  |  |  |  |  |
| 0x01                        | 0x04          | 0x40,0x0A        | 0x00,0x02      | 0x50,0xF9 |  |  |  |  |  |
| The correct response frame: |               |                  |                |           |  |  |  |  |  |
| Address                     | Function Code | Register Address | Register Count | CRC Check |  |  |  |  |  |
| 0x01                        | 0x04          | 0x40             | 0x00,0x02      | 0x50,0xF9 |  |  |  |  |  |

#### Function Code 16(Write Holding Registers) example 1.3.2

Example: Set the upper range value to 100.0, 9 0x42,0xC8,0x00,0x00) at register address is: 8204 (0x200C in hexadecimal) Note:100 is 42C80000 in IEEE 754 ABCD float

#### **Request frame:**

| Address | Function Code | Register Address | Register  | Data   | Data Writing100    | CRC Check |
|---------|---------------|------------------|-----------|--------|--------------------|-----------|
|         |               |                  | Count     | Length |                    |           |
| 0x01    | 0x10          | 0x20,0x0C        | 0x00,0x02 | 0x04   | 0x42,0xC8,x00,0x00 | 0x7F,0x1C |
| a .     |               |                  |           |        |                    |           |

**Correct response frame:** 

#### **Register Description** 2

#### 2.1 **Input Registers Table (Variables)**

| Register<br>Address<br>(Dec/Hex) | Parameter Name     | Access<br>Type | Data<br>Lengt<br>h<br>(word) | Data<br>Type | Description                                                |
|----------------------------------|--------------------|----------------|------------------------------|--------------|------------------------------------------------------------|
| 16386/x4002                      | Percentage         | R              | 2                            | float        |                                                            |
| 16388/x4004                      | Instantaneous Flow | R              | 2                            | float        | Register 0x021C stores the unit of instantaneous flow      |
| 16392/x4008                      | Vortex Frequency   | R              | 2                            | float        | Raw Sensor output frequency                                |
| 16394/x400A                      | Total Flow         | R              | 2                            | float        | In Units of Register 8221/0x201D for total flow Unit index |

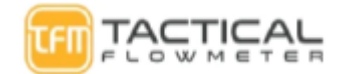

| 16396/x400C | Overflows Number<br>of Total | R | 2 | float | Each integer represents 10 million counts of the overflow of the totalizer |
|-------------|------------------------------|---|---|-------|----------------------------------------------------------------------------|
| 16404/x4014 | Signal Gain                  | R | 2 | float |                                                                            |
| 16412/x401C | Signal Channel               | R | 1 | U8    | AMP CHANNEL 1 Unknown<br>AMP CHANNEL 2 FOR LIQUID<br>ANM CHANNEL 3 FOR GAS |
| 16417/x4021 | Current                      | R | 2 | float | mA                                                                         |
| 16419/x4023 | Pressure                     | R | 2 | float | kPa Gage                                                                   |
| 16421/x4025 | Temperature                  | R | 2 | float | Degrees C                                                                  |

| 16423/x4027 | Density                         | R | 2 | float | kg/m3                |
|-------------|---------------------------------|---|---|-------|----------------------|
| 16425/x4029 | Pressure Sensor<br>Raw Value    | R | 2 | float | Raw Pressure Count   |
| 16427/x402B | Temperature<br>Sensor Raw Value | R | 2 | float | RawTemperature Count |

## 2.2 Holding Register List (Configuration Data)

| Register<br>Address<br>(Dec/Hex) | Parameter Name                | Access<br>Type | Data<br>Length<br>(word) | Data<br>Type | Description                                                                                                    |
|----------------------------------|-------------------------------|----------------|--------------------------|--------------|----------------------------------------------------------------------------------------------------|
| 8192/x2000                       | Modbus<br>Address<br>Slave ID | R/W            | 1                        | U8           | Range 1 - 247                                                                                                    |
| 8193/x2001                       | Flow Mode                     | R/W            | 1                        | U8           | <pre>{ 0, "Liquid_QV Liquid Volume "},<br/>{ 1, "Liquid_QM Liquid Mass"},<br/>{ 2, "Gas_QV Gas Volume"},<br/>{ 3, "Gas_QM Gas Mass"},<br/>{ 4, "Steam_QV Steam Volume"},<br/>{ 5, "Steam_PT Steam Pressure<br/>and Temperature Compensation "},<br/>{ 6, "Steam_SAT_T Saturated<br/>Vapor (Temperature Compensation)"},<br/>{ 7, "Steam_SAT_P Saturated Vapor<br/>(Pressure Compensation)"}</pre> |

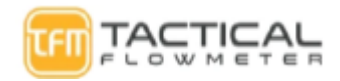

|            |       |     |   |      | {0/x000, "Liquid N15" },    |
|------------|-------|-----|---|------|-----------------------------|
|            |       |     |   |      | { 1/x001, "Liquid DN20" },  |
|            |       |     |   |      | { 2/x002, "Liquid DN25" },  |
|            |       |     |   |      | 3/x003, "Liquid DN32" },    |
|            |       |     |   |      | 4/x004, "Liquid DN40" },    |
|            |       |     |   |      | { 5/x005, "Liquid DN50" },  |
| 8194/x2002 |       |     | 1 | 1116 | {6/x006, "Liquid DN65" },   |
| 0174/A2002 | index | K/W | 1 | 016  | {7/x007, "Liquid DN80" },   |
|            | much  |     |   |      | {8/x008, "Liquid DN100"},   |
|            |       |     |   |      | {9/x009, "Liquid DN125"},   |
|            |       |     |   |      | {10/x00A, "Liquid DN150"},  |
|            |       |     |   |      | {11/x00B,"Liquid DN200"},   |
|            |       |     |   |      | {12/x00C,"Liquid DN250"},   |
|            |       |     |   |      | {13/x00D,"Liquid DN300"},   |
|            |       |     |   |      | {14/x00E, "Liquid DN350"},  |
|            |       |     |   |      | {15/x00F, "Liquid DN400"},  |
|            |       |     |   |      | {16/x010, "Liquid DN450"},  |
|            |       |     |   |      | { 17/x011, "Liquid DN500"}, |
|            |       |     |   |      | { 18/x012, "Liquid DN600"}, |
|            |       |     |   |      | {256/x100, "Gas DN15" },    |

| 8194/x2002 | Fluid/Meter Size<br>index       | R/W | 1 | U16   | <pre>{257/x0101, "Gas DN20" },<br/>{ 258/x0102, "Gas DN25" },<br/>{ 259/x0103, "Gas DN32" },<br/>{ 260/x0104, "Gas DN40" },<br/>{ 261/x0105, "Gas DN50" },<br/>{ 262/x0106, "Gas DN65" },<br/>{ 263/x0107, "Gas DN80" },<br/>{ 263/x0107, "Gas DN100" },<br/>{ 264/x0108, "Gas DN100" },<br/>{ 265/x0109, "Gas DN125" },<br/>{ 266/x010A, "Gas DN150" },<br/>{ 266/x010B, "Gas DN250" },<br/>{ 269/x010D, "Gas DN300" },<br/>{ 270/x010E, "Gas DN350" },<br/>{ 271/x010F, "Gas DN400" },<br/>{ 273/x0111, "Gas DN500" },<br/>{ 274/x0112, "Gas DN600" },</pre> |
|------------|---------------------------------|-----|---|-------|----------------------------------------------------------------------------------------------------|
| 8196/x2004 | Maximum Signal<br>Magnification | R/W | 2 | float | Range: 0-1500                                                                                                    |
| 8198/x2006 | Minimum Frequency               | R   | 2 | float |                                                                                                    |
| 8200/x2008 | Maximum Frequency               | R   | 2 | float |                                                                                                    |
| 8202/x200A | K-Factor Pulses/m3              | R/W | 2 | float | >0 Pulses/m3                                                                                                    |

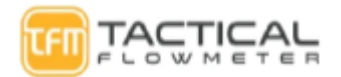

| 8204/x200C | Full Scale Upper Range                  | R/W | 2 | float | > 0 in m3/h                                                                                                    |
|------------|-----------------------------------------|-----|---|-------|----------------------------------------------------------------------------------------------------|
| 8206/x200E | Damping                                 | R/W | 2 | float | 0 to 64.0 Seconds                                                                                                    |
| 8208/x2010 | High Alarm Limit                        | R/W | 2 | float |                                                                                                    |
| 8210/x2012 | Low Alarm Limit                         | R/W | 2 | float |                                                                                                    |
| 8212/x2014 | Gas Density(kg/m <sup>3</sup> )         | R/W | 2 | float |                                                                                                    |
| 8214/x2016 | Gas Pressure<br>(kPa Gauge)             | R/W | 2 | float |                                                                                                    |
| 8216/x2018 | Gas Temperature<br>(°C)                 | R/W | 2 | float |                                                                                                    |
| 8218/x201A | Liquid Density<br>(g/c m <sup>3</sup> ) | R/W | 2 | float |                                                                                                    |
| 8220/x201C | Flow Unit<br>Index Value                | R/W | 1 | U8    | <pre>{ 188 , "Nm3/h" }, { 189 , "Nm3/min" }, { 190 , "Nm3/s" }, { 29 , "m3/d" }, { 19 , "m3/h" }, { 131 , "m3/min"}, { 28 , "m3/s" }, { 138, "l/h" },</pre> |
|            |                                         |     |   |       | { 17, "l/min" },                                                                                                    |

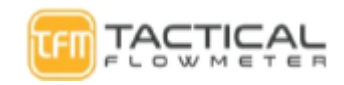

|            |                 |     |   |      | { 24, "l/s" },                    |
|------------|-----------------|-----|---|------|-----------------------------------|
|            |                 |     |   |      | { 185, "Scf/h" },                 |
|            |                 |     |   |      | { 123, "Scf/m" },                 |
|            |                 |     |   |      | { 186, "Scf/s" },                 |
|            |                 |     |   |      | { 130, "cf/h" },                  |
|            |                 |     |   |      | { 15 , "cf/m" },                  |
|            |                 |     |   |      | { 26 , "cf/s" },                  |
|            |                 |     |   |      | { 136, "USG/h" },                 |
|            |                 |     |   |      | { 16 , "USG/m" },                 |
|            | Flow Unit       |     |   |      | { 22 , "USG/s" }.                 |
| 8220/x201C | Index Value     | R/W | 1 | U8   | { 30 "UKG/h" }                    |
|            |                 |     |   |      | { 18 "UKG/m" }                    |
|            |                 |     |   |      | {137 "LIKG/s" }                   |
|            |                 |     |   |      | (137, 01073),                     |
|            |                 |     |   |      | $\{133, 0074, \},$                |
|            |                 |     |   |      | $\{134, 001/11\},$                |
|            |                 |     |   |      | { 253, "special_Qv" } Hides Units |
|            |                 |     |   |      | $\{ /9, "t/d" \},$                |
|            |                 |     |   |      | { /8, "t/h" },                    |
|            |                 |     |   |      | { 77, "t/min" },                  |
|            |                 |     |   |      | { 76, "kg/d" },                   |
|            |                 |     |   |      | $\{75, "kg/h" \},$                |
|            |                 |     |   |      | { 74, "kg/min"},                  |
|            |                 |     |   |      | $\{73, "kg/s" \},$                |
|            |                 |     |   |      | $\{72, "g/h" \},$                 |
|            |                 |     |   |      | { 71, "g/min" },                  |
|            |                 |     |   |      | $\{70, "g/s" \},\$                |
|            |                 |     |   |      | $\{ 83, "lb/d" \},$               |
|            |                 |     |   |      | $\{ 82, "lb/h" \},$               |
|            |                 |     |   |      | { 254, "special_Qm" } Hides Units |
|            |                 |     |   |      | { 43, "m3" },                     |
|            |                 |     |   |      | { 41, "l" },                      |
|            |                 |     |   |      | { 172, "Nm3"},                    |
|            |                 |     |   |      | { 168, "Scf" },                   |
| 0001/ 0010 | Total Flow Unit | П   | 1 | I IO | { 112, "cf" },                    |
| 8221/x201D | Index           | K   | 1 | 08   | { 40, "USGal" },                  |
|            |                 |     |   |      | { 42, "UKgal"},                   |
|            |                 |     |   |      | { 46, "bbl"},                     |
|            |                 |     |   |      | { 61, "kg" },                     |
|            |                 |     |   |      | { 60, "g" },                      |
|            |                 |     |   |      | { 62, "ton"},                     |
|            |                 |     |   |      | { 63, "lb"},                      |
|            |                 |     |   |      | { 253. "special"}.                |
|            |                 |     |   |      | { 254, "special"}.                |
|            |                 |     |   |      | x 2 -r J2                         |

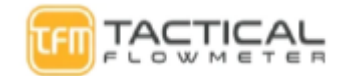

| 8272/x2050 | Display Mode                                                         | R/W | 1 | U8    | { 0, "Three-line Display" },                                                                                                    |
|------------|----------------------------------------------------------------------|-----|---|-------|----------------------------------------------------------------------------------------------------|
| 8222/x201E | Third Line of display<br>setting index. Note<br>Density is available | R/W | 1 | U8    | <pre>{ 1, "Wo-life Display }, { 0, "Current" }, { 1, "Percentage" }, { 4, "Frequency" }, { 6, "Density" }, { 6, "Density" }, { 7, "Pressure" }, { 8, "Temperature" }, { 9, "Pressure and Temperature" }.</pre> |
| 8223/x201F | Flow Display Point<br>Index                                          | R/W | 1 | U8    | { 0, "0" },<br>{ 1, "1" },<br>{ 2, "2" },<br>{ 3, "3" },                                                                                                    |
| 8224/x2020 | Write Protection                                                     | R/W | 1 | U8    | { 0, " Write Enable " },<br>{ 1, "Write Disable" }                                                                                                    |
| 8225/x2021 | Number of K-Factor<br>User Trim Points.                              | R/W | 1 | U8    | { 0/x00, "0" }:No User Trim<br>{ 2/x02, "2" },<br>{ 3/x03, "3" }, {<br>4/x04, "4" },<br>{ 5/x05, "5" }                                                                                                    |
| 8226/x2022 | K-Factor User Trim:<br>Frequency Value 1                             | R/W | 2 | float |                                                                                                    |
| 8228/x2024 | K-Factor User Trim:<br>Frequency Value 2                             | R/W | 2 | float |                                                                                                    |
| 8230/x2026 | K-Factor User Trim:<br>Frequency Value 3                             | R/W | 2 | float |                                                                                                    |
| 8232/x2028 | K-Factor User Trim:<br>Frequency Value 4                             | R/W | 2 | float |                                                                                                    |
| 8234/x202A | K-Factor User Trim:<br>Frequency Value 5                             | R/W | 2 | float |                                                                                                    |
| 8236/x202C | K-Factor User Trim:<br>Correction factor 1                           | R/W | 2 | float |                                                                                                    |
| 8238/x202E | K-Factor User Trim:<br>Correction factor 2                           | R/W | 2 | float |                                                                                                    |
| 8240/x2030 | K-Factor User Trim:<br>Correction factor 3                           | R/W | 2 | float |                                                                                                    |
| 8242/x2032 | K-Factor User Trim:<br>Correction factor 4                           | R/W | 2 | float |                                                                                                    |
| 8244/x2034 | K-Factor User Trim:<br>Correction factor 5                           | R/W | 2 | float |                                                                                                    |
| 8246/x2036 | Low Flow Cutoff %                                                    | R/W | 2 | float | 0 - 20%                                                                                                    |

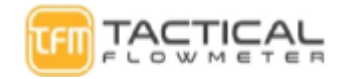

| 8251/x203B | Reset Totalizer | R/W | 1 | U8 | { 256/0x0100, "Total Flow Reset" }, |
|------------|-----------------|-----|---|----|-------------------------------------|
|------------|-----------------|-----|---|----|-------------------------------------|

|            | Code                                                             |     |   | Туре  |                                                                                                    |
|------------|------------------------------------------------------------------|-----|---|-------|----------------------------------------------------------------------------------------------------|
|            |                                                                  |     |   |       |                                                                                                    |
| 8263/x2047 | Output Pulse Unit                                                | R/W | 1 | U8    | <pre>{ 43, "m3" },<br/>{ 172, "Nm3" }<br/>{ 61, "kg" },<br/>{ 62, "ton" },<br/>{ 168, "Scf" },<br/>{ 112, "cf" },<br/>{ 40, "USGal" },<br/>{ 42, "UKgal" },<br/>{ 46, "bbl" },<br/>{ 63, "lb" },</pre>                                                                                                    |
| 8255/x203F | Number of pulses per<br>unit of flow in m3                       | R/W | 2 | float | >0                                                                                                    |
| 8260/x2044 | Work Mode                                                        | R/W | 1 | U8    | <pre>{ 0, "F1: Anti-vibration Mode " }, { 1, "F2: Normal Mode " }, { 2, "F3: Turbine Mode }, { 03, "F4: Test Mode " },</pre>                                                                                                    |
| 8261/x2045 | Temperature<br>and Pressure<br>Acquisition Mode<br>Setting Index | R/W | 1 | U8    | <pre>{ 0/x000, " Pressure Manual Input,<br/>Temperature Manual Input "},<br/>{ 1/x001, " Pressure Manual Input,<br/>Temperature Auto Acquisition "},<br/>{ 16/x010, " Pressure Auto Acquisition,<br/>Temperature Manual Input "},<br/>{ 17/x011, " Pressure Auto Acquisition,<br/>Temperature Auto Acquisition "},</pre> |
| 8262/x2046 | Baud Rate                                                        | R/W | 1 | U8    | <pre>{ 0, "9600bps,8bits,1stop, No parity " }, { 1, "4800bps,8bits,1stop, No parity " }, { 2, "2400bps,8bits,1stop, No parity " }, { 3, "1200bps,8bits,1stop, No parity " }, { 4, "600bps,8bits,1stop, No parity " }</pre>                                                                                               |
| 8266/x204A | Low Flow Limit                                                   | R/W | 2 | float | Low Flow limit.<br>'Low Flow Limit' units are in <b>m<sup>3</sup>/h.</b>                                                                                                    |

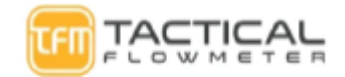

| 8268/x204C High Flow Li | it R/W | 2 | float | The 'High Flow Limit' The default<br>is 10 times the 'Low Flow Limit' |
|-------------------------|--------|---|-------|-----------------------------------------------------------------------|
|-------------------------|--------|---|-------|-----------------------------------------------------------------------|

|            |                                                                           |     |   |       | 'High Flow Limit' units are <b>m<sup>3</sup>/h.</b>                                                                                                    |
|------------|---------------------------------------------------------------------------|-----|---|-------|----------------------------------------------------------------------------------------------------|
| 8270/x204E | Frequency Factor                                                          | R/W | 2 | float | 0 to 20 The reference frequency value for<br>the five-point correction is multiplied by<br>this Frequency Factor. The new reference<br>frequency value of<br>each correction point is generated for each<br>point. Normally, this value should be 1. |
|            |                                                                           |     |   |       |                                                                                                    |
| 9216/x2400 | Pressure Sensor Low<br>Trim: Internal ADC<br>Measurements                 | R/W | 2 | float | Units:mV                                                                                                    |
| 9218/x2402 | PressureSensorHigh Trim:InternalADC Measurements                          | R/W | 2 | float | Units: :mV                                                                                                    |
| 9220/x2404 | Temperature Sensor<br>Low Trim: Internal<br>ADC Measurements              | R/W | 2 | float | Units: :Ohm                                                                                                    |
| 9222/x2406 | Temperature Sensor<br>High Trim: Internal<br>ADC Measurements             | R/W | 2 | float | Units: :Ohm                                                                                                    |
| 9224/x2408 | Pressure Sensor Low<br>Trim:<br>Input<br>Calibration Value                | R/W | 2 | float | Units: :kPa                                                                                                    |
| 9226/x240A | Pressure Sensor<br>High Trim:<br>Input Calibration<br>Value               | R/W | 2 | float | Units: :kPa                                                                                                    |
| 9228/x240C | Temperature Sensor<br>Low Trim: Input<br>Calibration<br>Resistance Value  | R/W | 2 | float | Units: :Ohm                                                                                                    |
| 9230/x240E | Temperature Sensor<br>High Trim: Input<br>Calibration<br>Resistance Value | R/W | 2 | float | Units: :Ohm                                                                                                    |

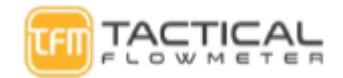

| 9232/x2410 | Pressure Cutoff     | R/W | 2 | float | Unit: :kPa |
|------------|---------------------|-----|---|-------|------------|
| 9234/x2412 | Pressure Bias Value | R/W | 2 | float | Unit: :kPa |